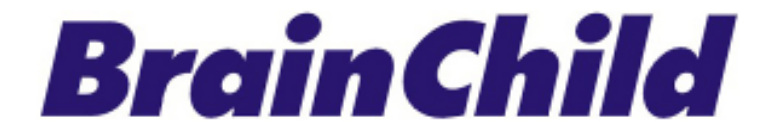

# E62 Economy PID Temperature Controller User Manual

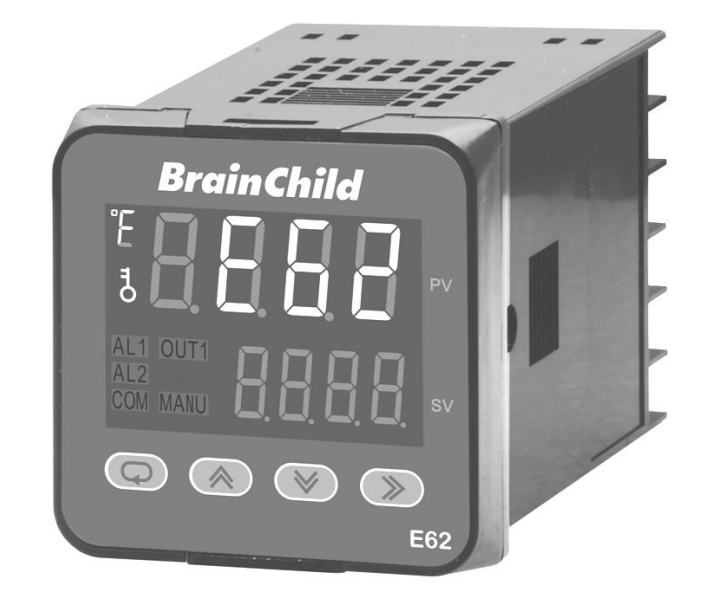

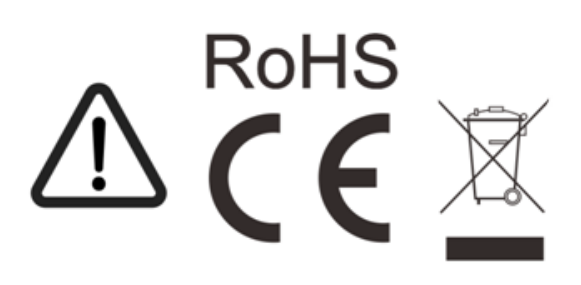

UMEE621B Mar 2025 EN version B v2.2

# Warning Symbol

This document contains notices that you should observe to ensure your safety, as well as to protect the product and connected equipment. These notices are highlighted in the manual by a warning triangle and are marked as follows.

The danger symbol indicates that death or severe personal injury may result if proper precautions are not taken. Do not proceed beyond a Warning symbol until the indicated conditions are fully understood and met.

# Preface

Original equipment manufacturer reserves the right to change information available in this document without notice. The manufacturer is not liable for any damages incurred to equipment/personal during installation or use of equipment as explained in this document. User must acquire sufficient knowledge & skills before using equipment in the application and follow all the local standards & regulations to meet safety requirements.

# Copyright

Copyright © 2024, The Brainchild Electronic Co., Ltd., all rights reserved. No part of this publication may be reproduced, transmitted, transcribed or stored in a retrieval system, or translated into any language in any form by any means without the written permission of the Brainchild Electronic Co., Ltd.

# NOTE

It is strongly recommended that a process should incorporate a Limit Control like a Brainchild L91 which will shut down the equipment at a preset process condition to avoid possible damage to products or systems.

# WARRANTY

Brainchild Electronic Co., Ltd. is pleased to offer suggestions on the use of its various products. However, Brainchild makes no warranties or representations of any sort regarding the fitness for use, or the application of its products by the Purchaser. The selection, application or use of Brainchild products is the Purchaser's responsibility. No claims will be allowed for any damages or losses, whether direct, indirect, incidental, special or consequential. In addition, Brainchild reserves the right to make changes-without notification to Purchaser-to materials or processing that do not affect compliance with any applicable specification. Brainchild products are warranted to be free from defects in material and workmanship for 18 months after delivery to the first purchaser for use. An extended period is available with extra cost upon request. Brainchild's sole responsibility under this warranty, at Brainchild's option, is limited to replacement or repair, free of charge, or refund of purchase price within the warranty period specified. This warranty does not apply to damage resulting from transportation, alteration, misuse or abuse.

# **Disclaimer Notice**

Specifications in this manual are subject to change without notice.

## RETURNS

No products return can be accepted without a completed Return Material Authorization (RMA) form.

### **Contact Information**

Head Office & Factory Brainchild Electronic Co. Ltd. 209 Chongyang Road, Nangang Dist., Taipei 11573, Taiwan Tel: +886-2-2786-1299 Fax: +886-2-2786-1395 Website: www.brainchildtw.com; Email: sales@brainchild.com.tw; service@brainchild.com.tw

# **Revision History**

| Version                                                                                                    | Description                                                                                                    | Date         |
|----------------------------------------------------------------------------------------------------|----------------------------------------------------------------------------------------------------|--------------|
| UMEE621A EN v1.0<br>Ref: UM0C62K                                                                                                    | <ul> <li>Initial Release</li> </ul>                                                                                                    | Nov-16, 2023 |
| UMEE621A EN v1.01                                                                                                    | <ul> <li>content, spec</li> </ul>                                                                                                    | Feb-26, 2024 |
| <ul> <li>I.2 Digital Comm, 1.3 appearance, 1.4 store bit, 1.5 ordering code, 1.7 SET, Quick stare 1.7.4.1 parameter, 1.7.4.2 parameter, 1.9 scale low/high, OP1L, OP1H, TI, TD, PL1H</li> <li>I.3.4.3 Alarm delay, 3.9.1 procedure, 3.9.2 condition, 3.9.3 Solution 3, 4</li> <li>I.2 Digital Comm, 1.3 appearance, 1.4 store bit, 1.5 ordering code, 1.7 SET, Quick stare 1.7.4.1 parameter, 1.7.4.2 parameter, 1.9 scale low/high, OP1L, OP1H, TI, TD, PL1H</li> <li>I.3.4.3 Alarm delay, 3.9.1 procedure, 3.9.2 condition, 3.9.3 Solution 3, 4</li> <li>I.2 Digital Comm, 1.3 appearance, 1.4 store bit, 1.5 ordering code, ATER, 6.8.6 ADLO</li> </ul> |                                                                                                    | Mar-1, 2024  |
| UMEE621A EN v1.02.07                                                                                                    | 1.5.2 Accessory, 2.3 Wiring                                                                                                    | May-2, 2024  |
| EN v1.02.08                                                                                                    | <ul><li>✤ 6.8.6</li></ul>                                                                                                    | May-7, 2024  |
| EN v1.02.09                                                                                                    | <ul><li>◆ 5.1.1.4</li><li>◆ 6.8.6</li></ul>                                                                                                    | May-24, 2024 |
| EN v1.02.10                                                                                                    | ✤ 3.4.1.1 dE.HI, dE.LO                                                                                                    | Aug-13, 2024 |
| EN (B) v1.01/v1.0.2<br>Ref: QS0E621B v1.0.01                                                                                                    | (B) v1.01/v1.0.2       ◆ 1.7.3 Manual control mode         ∵ QS0E621B v1.0.01       ◆ 2.2.2 Panel cutout                                           |              |
| EN (B) v1.0.3                                                                                                    | ◆ 1.7.3 secs                                                                                                    |              |
| EN (B) v2.0<br>Ref: UM0C621M                                                                                                    | <ul> <li>Certificate logo, cover</li> <li>Warranty, RMA, Disclaimer notice</li> <li>1.8/1.9 Parameter, address 68</li> <li>6.8.6 kgf-cm</li> </ul> | Oct-25, 2024 |
| EN (B) v2.1                                                                                                    | ✤ 2.2.1 E62 Dimension                                                                                                    | Mar-3, 2025  |
| EN (B) v2.2                                                                                                    | 1.7.4 Basic Menu (bASE) , address 68                                                                                                    | Mar-31, 2025 |

# TABLE OF CONTENTS

| 1 OVERVIEW                        | 8  |
|-----------------------------------|----|
| 1.1 Introduction                  |    |
| 1.2 Features                      |    |
| 1.3 Overview & Appearance         |    |
| 1.4 Specifications                |    |
| 1.5 Ordering Code                 | 15 |
| 1.5.1 E62 Ordering Code           |    |
| 1.5.2 Accessory                   |    |
| 1.6 Keys and Displays             |    |
| 1.7 Menu Flowchart                |    |
| 1.7.1 User Menu                   |    |
| 1.7.2 Auto-Tuning Mode            |    |
| 1.7.3 Manual Mode Menu            |    |
| 1.7.4 Setup Menu                  |    |
| 1.7.4.1 Basic Menu (bASE)         |    |
| 1.7.4.2 Output Menu (oUT)         |    |
| 1.7.4.3 Communication Menu (CoMM) |    |
| 1.7.4.4 User Select Menu (SEL)    |    |
| 1.7.5 Calibration Mode            |    |
| 1.8 Parameter Availability Table  |    |
| 1.9 Parameters Description        |    |
| 2.1 Unpacking                     |    |
| 2.2 Mounting                      |    |
| 2.2.1 E62 Dimension               |    |
| 2.2.2 Panel Cutout                |    |
| 2.3 Wiring                        | 41 |
| 2.3.1 E62 Terminal Connection     |    |
| 2.4 Power Wiring                  |    |
| 2.5 Sensor Installation           | 43 |
| 2.6 Sensor Input Wiring           | 43 |
| 2.7 Control Output Wiring         | 44 |
| 2.7.1 Output 1                    |    |
| 2.8 Alarm Wiring                  | 45 |
| 2.8.1 Alarm 1                     |    |
| 2.8.2 Alarm 2                     |    |
| 2.9 RS-485 Data Communication     | 45 |
| 3 PROGRAMMING                     |    |
| 3.1 User Security                 |    |
|                                   |    |

| 3.3 Control Output                                     | 46 |
|--------------------------------------------------------|----|
| 3.3.1 Heat Only ON-OFF Control                         |    |
| 3.3.2 Heat only P or PD Control                        |    |
| 3.3.3 Heat only PID Control                            |    |
| 3.3.4 Cool only Control                                |    |
| 3.3.5 Other Setup Required                             |    |
|                                                        |    |
| 3.4 Alarm                                              | 48 |
| 3.4.1 Alarm Types                                      |    |
| 3.4.1.1 Deviation Hi/Lo Alarm                          |    |
| 3.4.1.2 Deviation-Band Out-of-Band/In-Band Alarm       |    |
| 3.4.1.3 Process Value Hi/Lo Alarm                      |    |
| 3.4.2 Alarm Modes                                      |    |
| 3.4.2.1 Normal Alarm: ALMD = NORM                      |    |
| 3.4.2.2 Latching Alarm: ALMD = LTCH                    |    |
| 3.4.2.3 Holding Alarm: ALMD = HOLD                     | 53 |
| 3.4.2.4 Latching / Holding Alarm: ALMD = LT. HO        |    |
| 3.4.3 Alarm Delay                                      |    |
| 3.4.4 Alarm Failure Transfer                           |    |
|                                                        |    |
| 3.5 User Select Menu Configuration                     | 54 |
| 3.6 User Calibration                                   | 55 |
| 3.7 Digital Filter                                     |    |
| 3.8 Failure Transfer                                   | 57 |
| 3.8.1 Output 1 Failure Transfer                        |    |
| 3.8.2 Alarm Failure Transfer                           |    |
| 2.0 Auto Tuning                                        |    |
| 2.0.1 Auto Tuning Consection Stone                     |    |
| 3.9.1 Auto-Tuning Operation Steps                      |    |
| 3.9.2 Auto-Turning Error                               |    |
| 3.9.3 Solution for Auto-Tuning Error                   |    |
| 3.10 Manual Tuning                                     |    |
| 3.11 Manual Control                                    |    |
| 3.11.1 Exit Manual Control                             |    |
|                                                        |    |
| 3.12 Data Communication                                | 60 |
|                                                        |    |
| 4 APPLICATIONS                                         |    |
|                                                        |    |
| 4.1 Cool Only Control                                  | 61 |
| 4.2 RS 485 Communication in Controller                 |    |
|                                                        |    |
|                                                        | () |
| 5 CALIBKA I IUN                                        |    |
| E 1 Equipment Pequired Refere Calibration              | 62 |
| 5.1.1 Manual Calibration Procedure                     |    |
| 5.1.1 Calibrate Zero of A to D Converter               |    |
| 5.1.1.1 Calibrate Cain of A to D Converter             |    |
| 5.1.1.2 Calibrate Offset of Cold Junction Compensation | 04 |
| 5.1.1.3 Calibrate PTD Input                            |    |
|                                                        |    |
|                                                        |    |
| 6 COMMUNICATION                                        |    |
|                                                        |    |
| 6.1 Functions Supported                                | 66 |

| 6.1.1 Function Code 03: Read Holding Registers    |    |
|---------------------------------------------------|----|
| 6.1.2 Function Code 06: Pre-Set Single Register   | 67 |
| 6.1.3 Function Code 16: Pre-Set Multiple Register |    |
| 6.2 Exception Responses                           | 68 |
| 6.3 Parameter Mapping                             | 68 |
| 6.4 Error Code                                    | 69 |
| 6.5 Mode                                          |    |
| 6.6 Command Mode                                  |    |
| 6.7 PROG Code                                     |    |
| 6.8 Communication Examples                        | 71 |
| 6.8.1 Read PV, SV and MV1                         |    |
| 6.8.2 Perform Reset Function                      |    |
| 6.8.3 Enter Auto-Tuning Mode                      |    |
| 6.8.4 Enter Manual Control Mode                   |    |
| 6.8.5 Read All Parameters                         | 71 |
| 6.8.6 Calibrate ADLO                              |    |

# **1** Overview

## **1.1 Introduction**

The new generation economy PID microprocessor-based Fuzzy logic controllers incorporate two bright easy to read LCD Displays which indicate Process Value (PV) and SetPoint (SP). The Fuzzy Logic technology incorporated on the E62 controller enables a process to reach a predetermined set point in the shortest time with a minimum of overshoot during startup (Power ON) or external load disturbances (example: an oven door being opened).

Below are the controller model and details

| Model<br>No | Mounting Type | DIN Size | Dimensions<br>L x W x D (mm) | Depth Behind Panel<br>(mm) |
|-------------|---------------|----------|------------------------------|----------------------------|
| E62         | Panel Mount   | 1/16 DIN | 48 x 48 x 75                 | 65                         |

### **Controller Models**

These controllers are powered by 100-240VAC supply, incorporating a 2 Amp control relay output as a standard. The output can be selected as a 12VDC output, linear current or linear voltage to drive an external device. There are 6 types of alarms that can be configured for the alarm output. The controllers are fully programmable for **PT100 and thermocouple (Type J, K, T, R, and S)**. The input signal is digitized by using an 18-bit A to D converter. Its fast-sampling rate allows the controller to control fast processes.

# 1.2 Features

The new generation of low-cost PID controllers has a lot of unique features. The unique features are listed below.

- LCD Display Screen
- High Accuracy 18 Bit A-D Conversion and 15 Bit D-A Conversion
- Input Signal: TC (Type J, K, T, R, S), RTD (PT100)
- Fastest Sampling Rate of 200 msec
- Fuzzy Logic + PID Technology
- RS-485 Interface
- Auto-Tuning
- Parameter Lockout Protection
- Bidirectional Menu Navigation by User Keys
- Easy to Use and High Performance with Low Cost
- SEL function allows to rearrange user menu
- CE/ RoHS/ REACH/ WEEE Certification
- IP50 Rating and Optional IP65 for Front Panel

## **LCD Display**

The controllers will be equipped with high brightness LCD Display.

## **Digital Communication**

RS-485 Digital communication is available as an additional option. These options allow the units to be integrated with supervisory control systems and software. By using twisted pair wires, up to 32 units can be connected via an RS-485 interface to a host computer.

## **Fuzzy PID Technology**

By using proprietary Fuzzy modified PID technology, the control loop will minimize overshoot and undershoot in the shortest allowable time. The following diagram is a comparison of results with and without Fuzzy Logic technology.

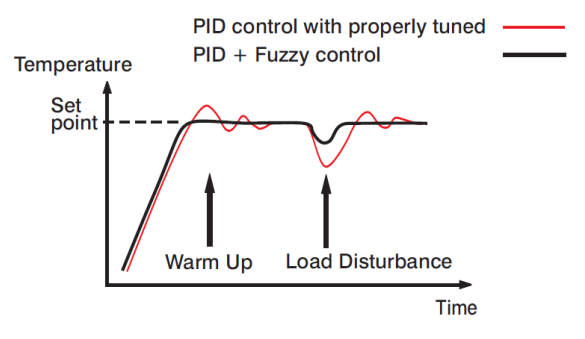

**Fuzzy PID Control** 

### **High Accuracy**

The E62 controllers are manufactured using an innovative technology which contains an 18-bit A to D converter for high-resolution measurement (true 0.1°F resolution for thermocouple and PT100 sensors) and a 15-bit D to A converter for a linear current or voltage control output. The innovative technology provides improved operating performance, enhanced reliability and higher density with low cost.

### **Fast Sampling Rate**

The sampling rate of the input A to D converter reaches 200 msec. This fast sampling rate allows the controllers to control fast processes.

# **Fuzzy Control**

The function of Fuzzy control is to adjust PID parameters from time to time to make manipulation of the output more flexible and adaptive to various processes. The result is to enable a process to reach a predetermined set point in the shortest time, with a minimum of overshoot and undershoot during power-up or external load disturbances.

### Auto-Tuning

The auto-tuning function allows the user to simplify the initial setup for a new system. A clever algorithm is provided to obtain an optimal set of control parameters for the process. It can be applied either as the process is warming up (cold start) or when the process is in a steady-state (warm start).

### **Parameter Lockout Protection**

According to user security requirements, one of four lockout levels can be selected to prevent the unit from being changed abnormally.

#### **Digital Filter**

A first-order low-pass filter with a programmable time constant is used to improve the stability of the process value (PV). This is particularly useful in certain applications where the process value is too unstable to be read.

#### **SEL Function**

These controllers have the flexibility for the user to select those parameters which are most significant to them and put these parameters into the "USER" menu for quick access. There are up to 8 parameters that can be selected to allow the user to build their display sequence in the USER menu.

#### **Bidirectional Menu Navigation**

The controllers have bidirectional menu navigation. This will allow the user to access previous menu settings easily by using A keys.

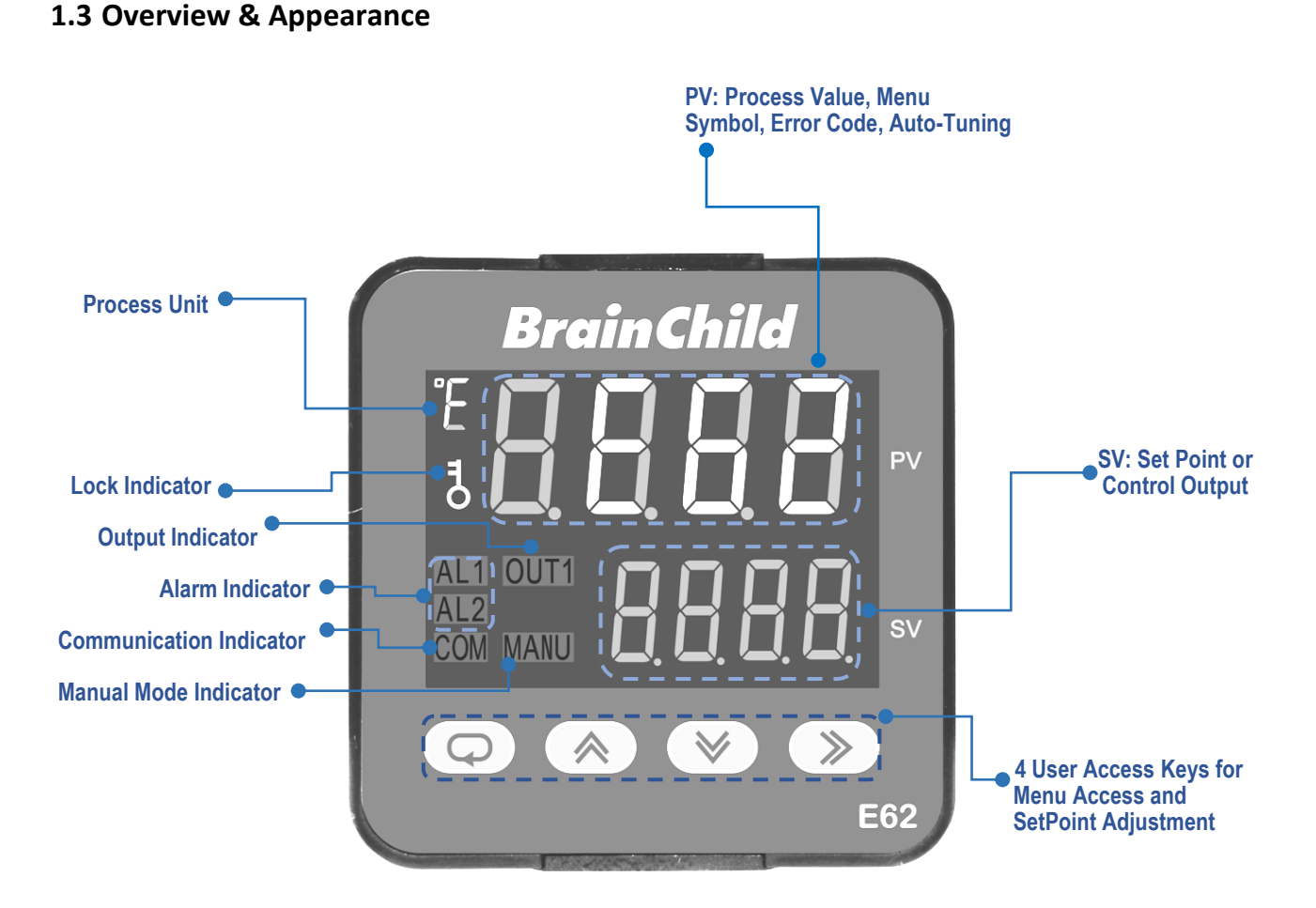

Front Panel and Function

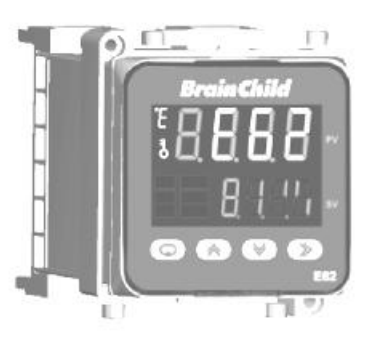

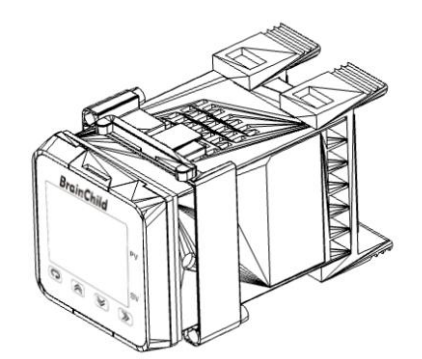

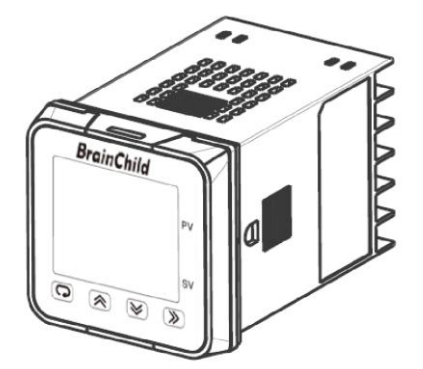

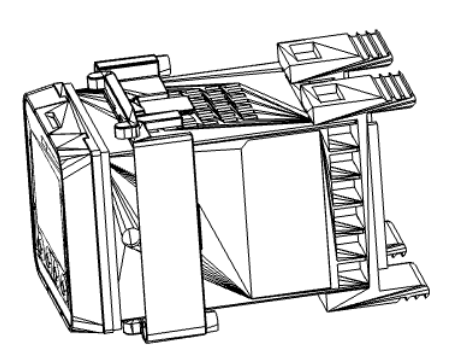

E62 Appearance

# **1.4 Specifications**

| Power Specification   |                                                                              |                                         |                    |                    |  |  |  |
|-----------------------|------------------------------------------------------------------------------|-----------------------------------------|--------------------|--------------------|--|--|--|
| Power Supply          | 100-240VAC, 47-63Hz                                                          |                                         |                    |                    |  |  |  |
| Power                 | 8VA 4W Maxi                                                                  | 81/A ANA Maximum                        |                    |                    |  |  |  |
| Consumption           |                                                                              |                                         |                    |                    |  |  |  |
| Over Voltage          | Ш                                                                            |                                         |                    |                    |  |  |  |
| Category              |                                                                              |                                         |                    |                    |  |  |  |
| Signal Input          |                                                                              |                                         |                    |                    |  |  |  |
| Туре                  | ТС (Туре J, K,                                                               | T, R, S), RTD (PT100 DIN) (PT100 JIS)   |                    |                    |  |  |  |
| Resolution            | 18 Bits                                                                      |                                         |                    |                    |  |  |  |
| Sampling Rate         | 5 Times / Seco                                                               | ond (200msec)                           |                    |                    |  |  |  |
| Maximum Rating        | -2VDC minimu                                                                 | ım, 12VDC maximum                       |                    |                    |  |  |  |
|                       | Туре                                                                         | Range                                   | Accuracy @<br>25°C | Input<br>Impedance |  |  |  |
|                       | J                                                                            | -120°C to 1000°C ( -184°F to 1832°F)    | ±2°C               | 2.2 ΜΩ             |  |  |  |
|                       | К                                                                            | -200°C to 1370°C (-328°F to 2498°F)     | ±2°C               | 2.2 ΜΩ             |  |  |  |
| Input                 | Т                                                                            | -250°C to 400°C ( -418°F to 752°F)      | ±2°C               | 2.2 ΜΩ             |  |  |  |
| Characteristics       | R                                                                            | 0°C to 1767.8°C (32°F to 3214°F)        | ±2°C               | 2.2 ΜΩ             |  |  |  |
|                       | S                                                                            | 0°C to 1767.8°C (32°F to 3214°F)        | ±2°C               | 2.2 ΜΩ             |  |  |  |
|                       | PT100(DIN)                                                                   | -210°C to 700°C ( -346°F to 1292°F)     | ±0.4°C             | 1.3 ΚΩ             |  |  |  |
|                       | PT100(JIS)                                                                   | -200°C to 600°C ( -328°F to 1112°F)     | ±0.4°C             | 1.3 ΚΩ             |  |  |  |
| Temperature<br>Effect | 1.5μV /°C for all inputs                                                     |                                         |                    |                    |  |  |  |
| Sensor Lead           | <b>Thermocouple:</b> 0.2 $\mu$ V / $\Omega$ ;                                |                                         |                    |                    |  |  |  |
| Resistance Effect     | <b>3-wire RTD:</b> 2.6°C / $\Omega$ of Difference of Resistance of two leads |                                         |                    |                    |  |  |  |
|                       | <b>2-wire RTD:</b> 2.6°C / $\Omega$ of Sum of Resistance of two leads        |                                         |                    |                    |  |  |  |
| Burn-Out Current      | 200nA                                                                        |                                         |                    |                    |  |  |  |
| CMRR                  | Common Mode Rejection Ratio: 120 dB                                          |                                         |                    |                    |  |  |  |
| NMRR                  | Normal Mode Rejection Ratio: 55dB                                            |                                         |                    |                    |  |  |  |
| Sensor Break          | Sensor Break<br>input                                                        | Detection: Sensor open for Thermocouple | e, RTD, Sensor sł  | nort for RTD       |  |  |  |
|                       | Sensor Break Response Time: Within 4 seconds for Thermocouple, and RTD       |                                         |                    |                    |  |  |  |

| Control Output                                                                                                    |                                                                         |  |  |  |  |
|----------------------------------------------------------------------------------------------------|-------------------------------------------------------------------------|--|--|--|--|
| Туре                                                                                                    | Relay, Pulsed Voltage (SSRD), Linear Voltage (mA), Linear Current (VDC) |  |  |  |  |
| Relay Rating                                                                                                    | 2A, 240VAC, 200000 Life Cycles for Resistive Load                       |  |  |  |  |
| SSRD                                                                                                    | 12V/ 30mA                                                               |  |  |  |  |
| Linear Output<br>Ranges                                                                                                  | 0-22.2mA (0-20mA/ 4-20mA), 0-11.1VDC (0 - 10VDC)                        |  |  |  |  |
|                                                                                                    | Linear Output Resolution:15 Bits                                        |  |  |  |  |
| Linear Output                                                                                                    | Linear Output Regulation: 0.02% for full load change                    |  |  |  |  |
|                                                                                                    | Linear Output Setting Time: 0.1 Sec (Stable to 99.9%)                   |  |  |  |  |
| Isolation<br>Breakdown Voltage                                                                                           | 1000 VAC                                                                |  |  |  |  |
| Temperature Effect                                                                                                    | ±0.01% of Span/ °C                                                      |  |  |  |  |
| Load Capacity of<br>Linear Output                                                                                        | Linear Current: 500Ω max., Linear Voltage: 10KΩ min                     |  |  |  |  |
| Alarm                                                                                                    |                                                                         |  |  |  |  |
| Relay Type                                                                                                    | Form A                                                                  |  |  |  |  |
| Maximum Rating                                                                                                    | Maximum Rating 2A, 240VAC, 200000 Life Cycles for Resistive Load        |  |  |  |  |
| Alarm Functions Deviation High, Deviation Low, Deviation Out-of-Band, Deviation In-Band, Process High, Process Low, None |                                                                         |  |  |  |  |
| Alarm Mode                                                                                                    | Normal, Latching, Hold, Latching/Hold                                   |  |  |  |  |
| Data Communication                                                                                                    | Data Communication                                                      |  |  |  |  |
| Interface                                                                                                    | RS-485                                                                  |  |  |  |  |
| Protocol                                                                                                    | Modbus RTU (Slave Mode)                                                 |  |  |  |  |
| Address                                                                                                    | 1 to 247                                                                |  |  |  |  |
| Baud Rate                                                                                                    | 2.4 KBPS to 115.2 KBPS                                                  |  |  |  |  |
| Parity Bit                                                                                                    | None, Even or Odd                                                       |  |  |  |  |
| Stop Bit                                                                                                    | 1 Bit                                                                   |  |  |  |  |
| Data Length                                                                                                    | 7 or 8 Bits                                                             |  |  |  |  |
| Communication<br>Buffer 150 Bytes                                                                                        |                                                                         |  |  |  |  |
| User Interface                                                                                                    |                                                                         |  |  |  |  |
| Keypad                                                                                                    | 4 Кеуѕ                                                                  |  |  |  |  |
| Display Type                                                                                                    | 4 Digit LCD Display                                                     |  |  |  |  |
| No of Display                                                                                                    | 2                                                                       |  |  |  |  |
| Upper Display Size                                                                                                    | 0.58"                                                                   |  |  |  |  |
| Lower Display Size                                                                                                    | 0.3″                                                                    |  |  |  |  |

| Control Mode             |                                                                                                    |  |  |  |
|--------------------------|----------------------------------------------------------------------------------------------------|--|--|--|
| Output                   | Reverse (Heating) or Direct (Cooling) Action                                                                                         |  |  |  |
| ON-OFF                   | 0.1~50.0°C (0.1~90.0°F) hysteresis control (P band = 0)                                                                              |  |  |  |
| P or PD                  | 0 - 100.0 % offset adjustment                                                                                                    |  |  |  |
| PID Control              | Fuzzy logic modified Proportional band 0.1 ~ 500.0°C (0.1~900.0°F),<br>Integral time: 0 – 3600 Secs, Derivative Time: 0 - 360.0 Secs |  |  |  |
| Cycle Time               | 0.1 to 90.0 Seconds                                                                                                    |  |  |  |
| Manual Control           | Heat (MV1)                                                                                                    |  |  |  |
| Auto-Tuning              | Cold Start and Warm Start                                                                                                    |  |  |  |
| Failure Mode             | Auto transfer to manual mode while sensor break or A-D Converter damage                                                              |  |  |  |
| Digital Filter           |                                                                                                    |  |  |  |
| Function                 | First Order                                                                                                    |  |  |  |
| Time Constant            | 0,0.2, 0.5, 1, 2, 5, 10, 20, 30, 60 Seconds, Programmable                                                                            |  |  |  |
| Environmental and I      | Physical Specifications                                                                                                    |  |  |  |
| Temperature              | Operating Temperature : -10°C ~ 50°C; Storage Temperature: -40°C ~ 60°C                                                              |  |  |  |
| Humidity                 | 0 ~ 90 % RH (Non-Condensing)                                                                                                    |  |  |  |
| Altitude                 | 2000 Meters Maximum                                                                                                    |  |  |  |
| Pollution                | Degree II                                                                                                    |  |  |  |
| Insulation<br>Resistance | 20MΩ Minimum (@500V DC)                                                                                                    |  |  |  |
| Dielectric Strength      | 2000VAC, 50/60 Hz for 1 Minute                                                                                                    |  |  |  |
| Vibration<br>Resistance  | 10 to 55 Hz, 10m/s <sup>2</sup> for 2 Hours                                                                                          |  |  |  |
| Shock Resistance         | 200 m/s <sup>2</sup> (20g)                                                                                                    |  |  |  |
| Housing                  | Flame Retardant Polycarbonate                                                                                                    |  |  |  |
| Mounting                 | Panel                                                                                                    |  |  |  |
| DIN Size                 | 1/16 DIN                                                                                                    |  |  |  |
| Dimensions               | 48*48*75 mm (W-H-D)                                                                                                    |  |  |  |
| Depth Behind Panel       | 65mm                                                                                                    |  |  |  |
| Cut Out Dimensions       | 45*45 mm                                                                                                    |  |  |  |
| Weight                   | 98 g                                                                                                    |  |  |  |
| Safety & Certificate     | ·                                                                                                    |  |  |  |
| Protective Class         | IP50 Rated Front Panel, IP20 Housing, Optional IP65 Front Panel/ Terminal Cover                                                      |  |  |  |
| Certificate              | CE, RoHS, REACH, WEEE                                                                                                    |  |  |  |
| EMC                      | EN61326-1                                                                                                    |  |  |  |

# 1.5 Ordering Code

# 1.5.1 E62 Ordering Code

|   | E62-                                                                                                    |
|---|----------------------------------------------------------------------------------------------------|
| 1 | <b>Power Input</b><br>4: 100 ~ 240 VAC, 47-63Hz                                                                                                    |
| 2 | OP1 Main Output<br>1: Form A Relay (2A/ 240VAC)<br>2: 12VDC/ 30mA SSRD<br>3: Isolated 4-20mA/ 0-20mA Linear Control<br>5: Isolated 0-10VDC Linear Control |
| 3 | Alarm Output<br>1: Form A Relay (2A/ 240VAC)                                                                                                    |
| 4 | Option 1<br>0: None<br>1: Form A Relay (2A/ 240VAC) Alarm 2<br>2: RS-485 Interface                                                                        |
| 5 | Option 2<br>0: IP50 Panel<br>1: IP65 Panel<br>2: IP50 Panel + Terminal Cover<br>3: IP65 Panel + Terminal Cover                                            |

## 1.5.2 Accessory

CM9A-3 = Isolated 4-20mA/0-20mA Retransmission Module CM9A-5 = Isolated 0-10VDC Retransmission Module

### 1.6 Keys and Displays

#### **KEYPAD OPERATION**

#### SCROLL KEY: 🖸

This key is used to select a parameter to be viewed or adjusted.

#### UP/Increase KEY: 🔺

This key is used to increase the value of the selected parameter.

#### DOWN/Decrease KEY: 💌

This key is used to decrease the value of the selected parameter.

#### SHIFT KEY: 🕩

This key is used to:

 Move to the digit of the selected parameter and change the value by using up or down key to increase or decrease the value.

### Scroll Up: 🖸 + 🔺

Two keys pressed synchronously is used to:

- Go to the previous parameter

#### RESET: 🔺 💌

Two keys pressed synchronously are used to:

- Revert the display to the home screen.
- Reset a latching alarm once the alarm condition is removed.
- Stop manual control mode, Auto-Tuning mode or calibration mode.
- Clear an Auto-Tuning or communication error message.
- Enter the manual control menu if a failure mode occurs.

#### Scroll Down: 🖸 + 💌

Two keys pressed synchronously directly go to the Manual control mode

### ENTER KEY: 🖸

Press 📼 and hold for 5 seconds or longer to:

- Enter the Auto-Tuning mode.  $\boxed{R-E}$  The display will show.
- Enter the manual control mode. HRnd The display will show.
- Enter the setup menu mode. **<u>5EE</u>** The display will show.
- *CRL*, Perform calibration of a selected parameter during the calibration procedure.
   The display will show

Press and hold 🖸 for 3.1 seconds, then let go to select auto tuning mode.

Press and hold 🖸 for 4.2 seconds, then let go, to select manual control mode.

Press and hold 🖸 for 5.3 seconds, then let go to select setup mode.

Press and hold 🖸 for 6.4 seconds, then let go to select calibration mode.

During power-up, the upper display will show PROG and the lower display will show the Firmware version for 6 seconds.

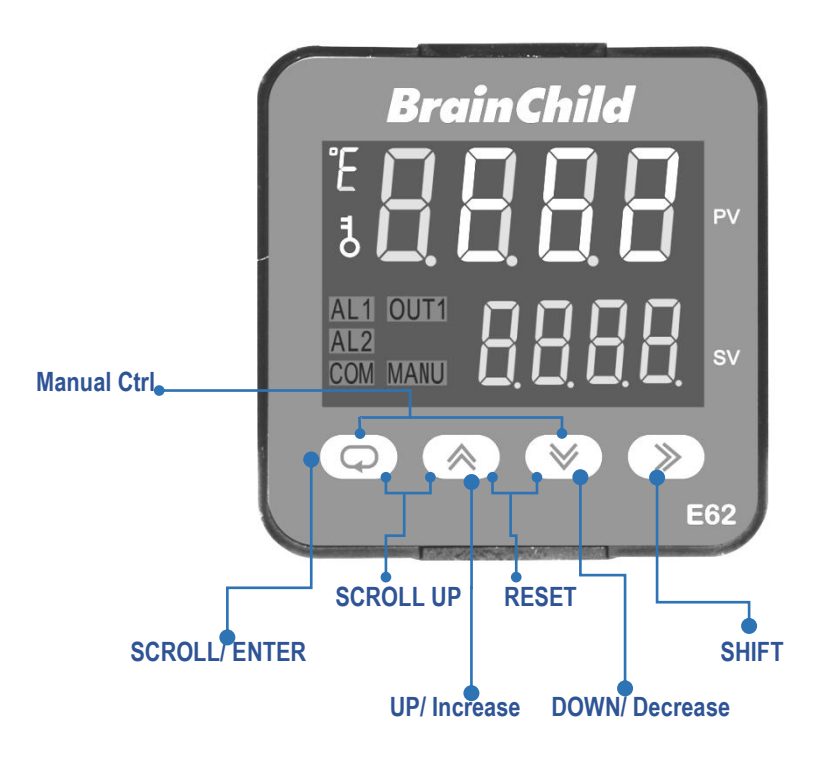

Front Panel Keys

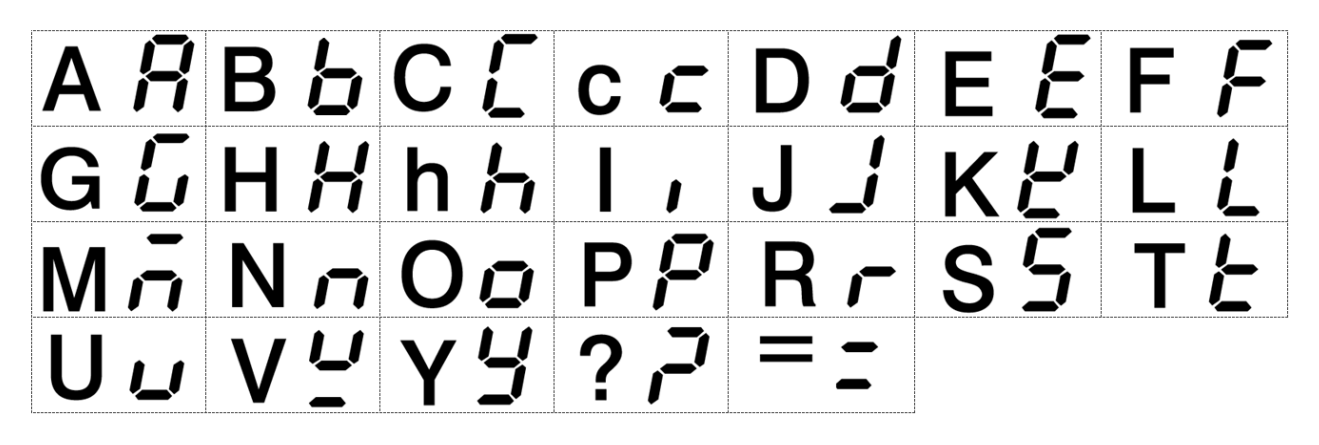

Characters Displayed on the LCD screen

### 1.7 Menu Flowchart

The Menu has been divided into 5 groups. They are as follows:

- 1. User Menu
- 2. Auto-Tuning Mode Menu
- 3. Manual Mode Menu
- 4. Setup Menu
- 5. Calibration Mode Menu

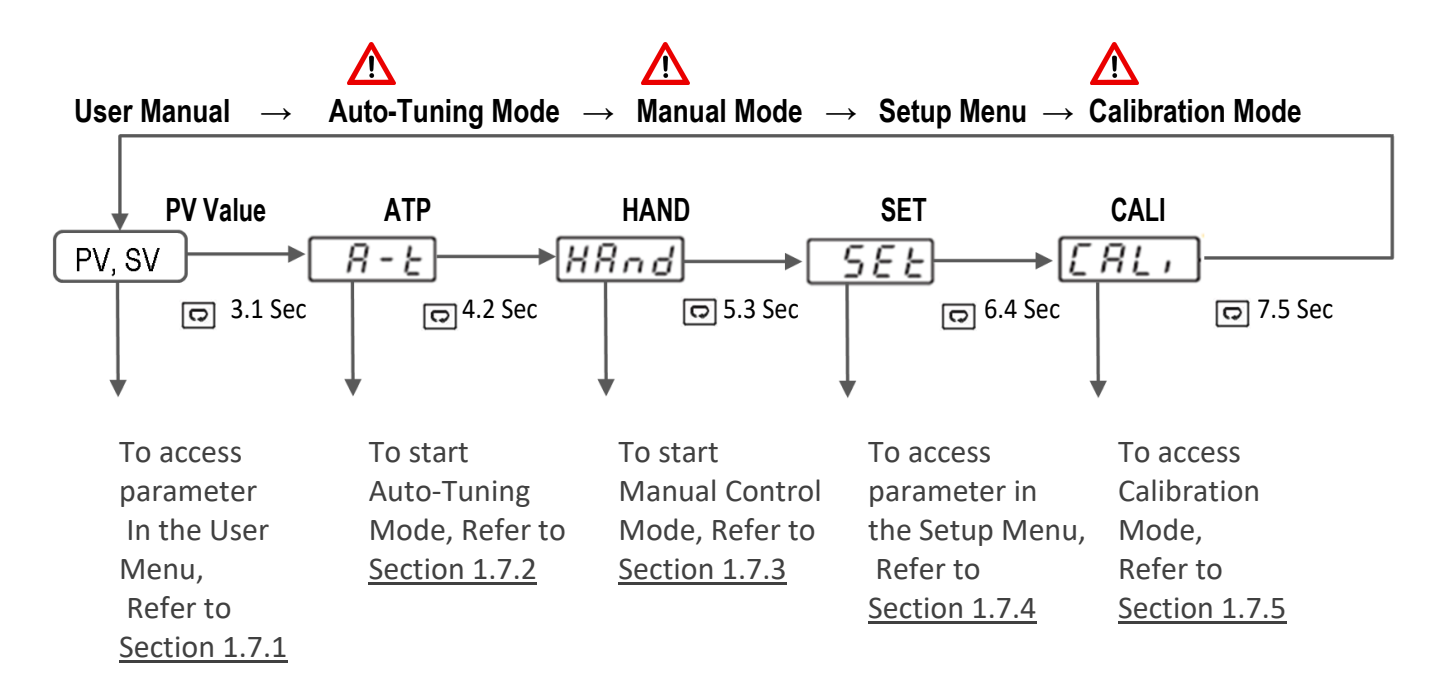

Press 🖻 for the next parameter

Press 📼 and 🔺 key to return to the previous parameter.

# **Quick Start Up Setting**

## Before You Start, Setup Input/Output

After power-up, press and hold 📼 for 5.3 seconds, then let go to enter Setup Menu.

Complete Parameter setting, INPT, UNIT, DP, O1TY, O1L and O1H.

- Enter the Setup Menu. Press 🖾 for 5 seconds to enter Basic Menu (bASE). Finish setting for INPT, UNIT and DP. Exit the level.
- Return to the Setup Menu. Press I for 5 seconds to enter Output Menu (oUT). Finish setting for O1TY, O1L and O1H. Press and hold I return to homepage.

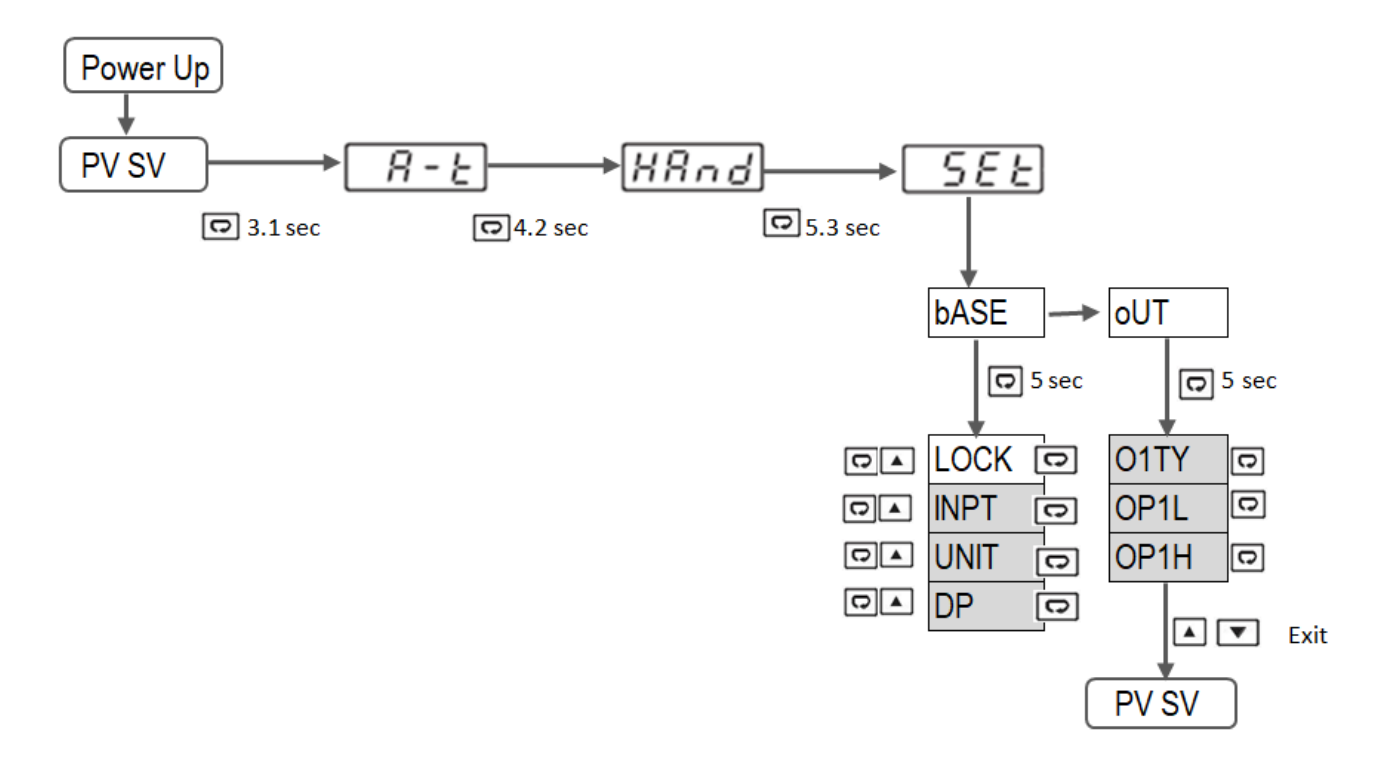

### 1.7.1 User Menu

The below user menu parameters are available depends on the user selection. Use I key to enter basic menu parameters, and press I again to select SP1, SEL1~SEL8. Press I to return to the previous.

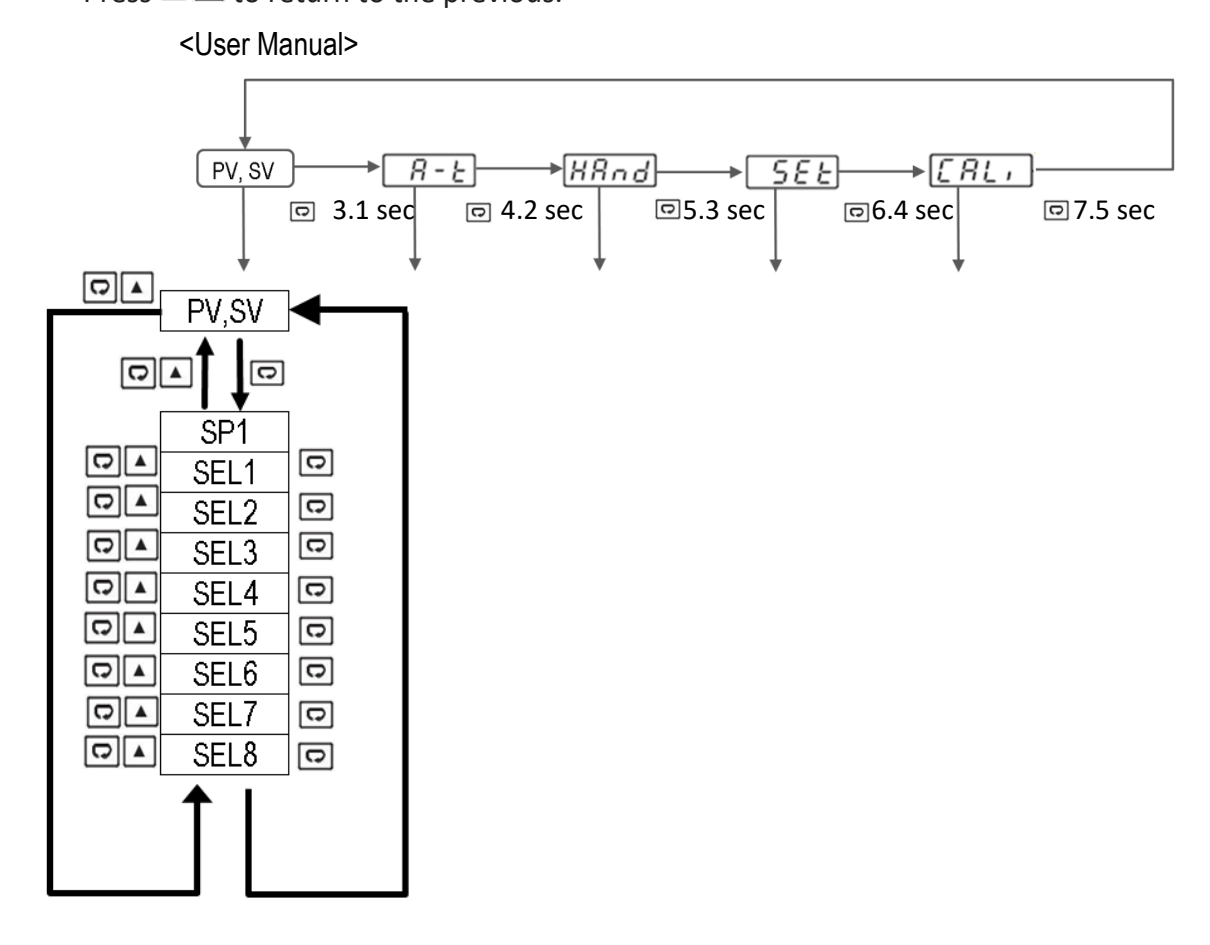

#### **User Menu Parameter**

| Modbus | Parameter | Description                        |
|--------|-----------|------------------------------------|
| 0      | SP1       | Set Point 1                        |
| 64     | PV        | Process value                      |
| 65     | SV        | Current set point value            |
| 44     | SEL1      | Select 1st parameter for user menu |
| 45     | SEL2      | Select 2nd parameter for user menu |
| 46     | SEL3      | Select 3rd parameter for user menu |
| 47     | SEL4      | Select 4th parameter for user menu |
| 48     | SEL5      | Select 5th parameter for user menu |
| 49     | SEL6      | Select 6th parameter for user menu |
| 50     | SEL7      | Select 7th parameter for user menu |
| 51     | SEL8      | Select 8th parameter for user menu |

# **1.7.2 Auto-Tuning Mode**

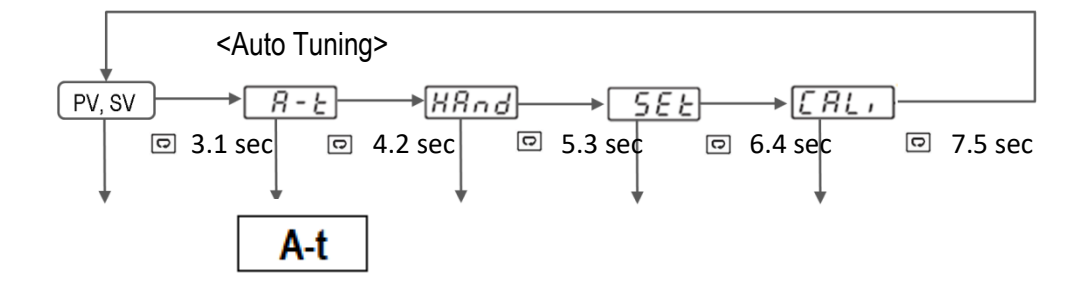

Press key 5 seconds to activate Auto-Tuning Mode

## 1.7.3 Manual Mode Menu

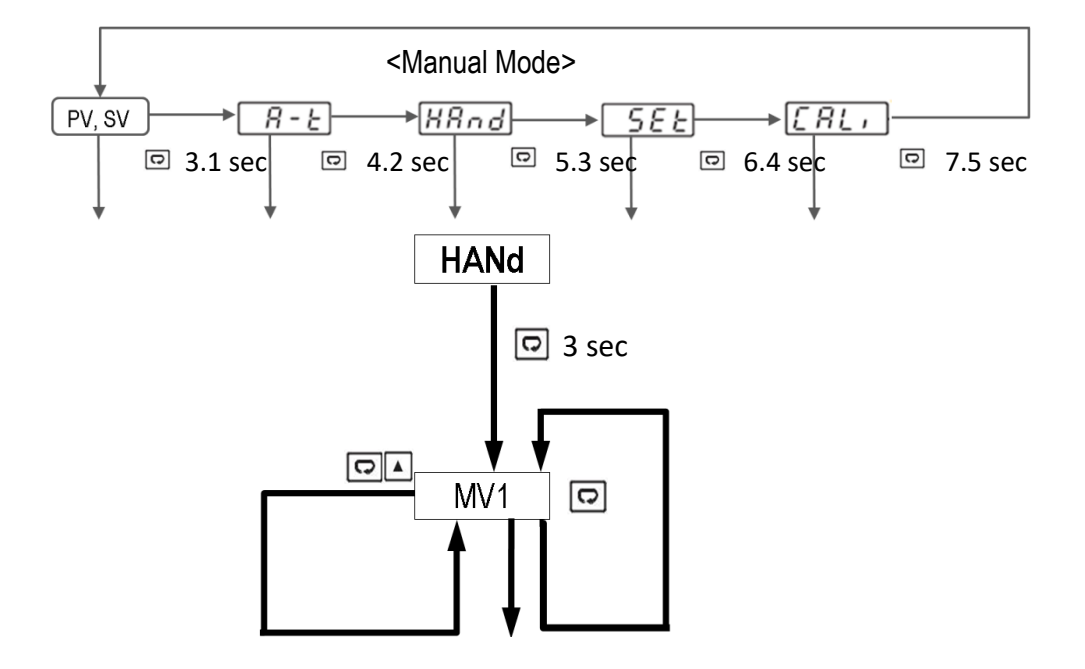

Press 📼 key 3 seconds to execute the selected default program

#### Enter Manual Control Mode via PC

Please refer to Function code 6.1.1/6.1.2/6.1.3 & communication 6.8.2/6.8.3/6.8.4

Query

|               | 06            | 00      | H'48       | H'68   | H'27 | HI  | LO |
|---------------|---------------|---------|------------|--------|------|-----|----|
| Slave Address | Function Code | Registe | er Address | Data H | i/Lo | CRC | 16 |

#### **Manual Mode Parameter**

| Modbus | Parameter | Description     |
|--------|-----------|-----------------|
| 66     | MV1       | Output 1 %Value |

### 1.7.4 Setup Menu

The setup menu has been categorized into eight categories. They are listed as below.

- (1) Basic Menu (bASE)
- (2) Output Menu (oUT)
- (3) Communication Menu (CoMM)
- (4) User Select Menu (SEL)

#### 1.7.4.1 Basic Menu (bASE)

Use  $\blacksquare$  or  $\blacksquare$  key to get bASE in the lower display then use  $\boxdot$  key to enter to basic menu parameters.

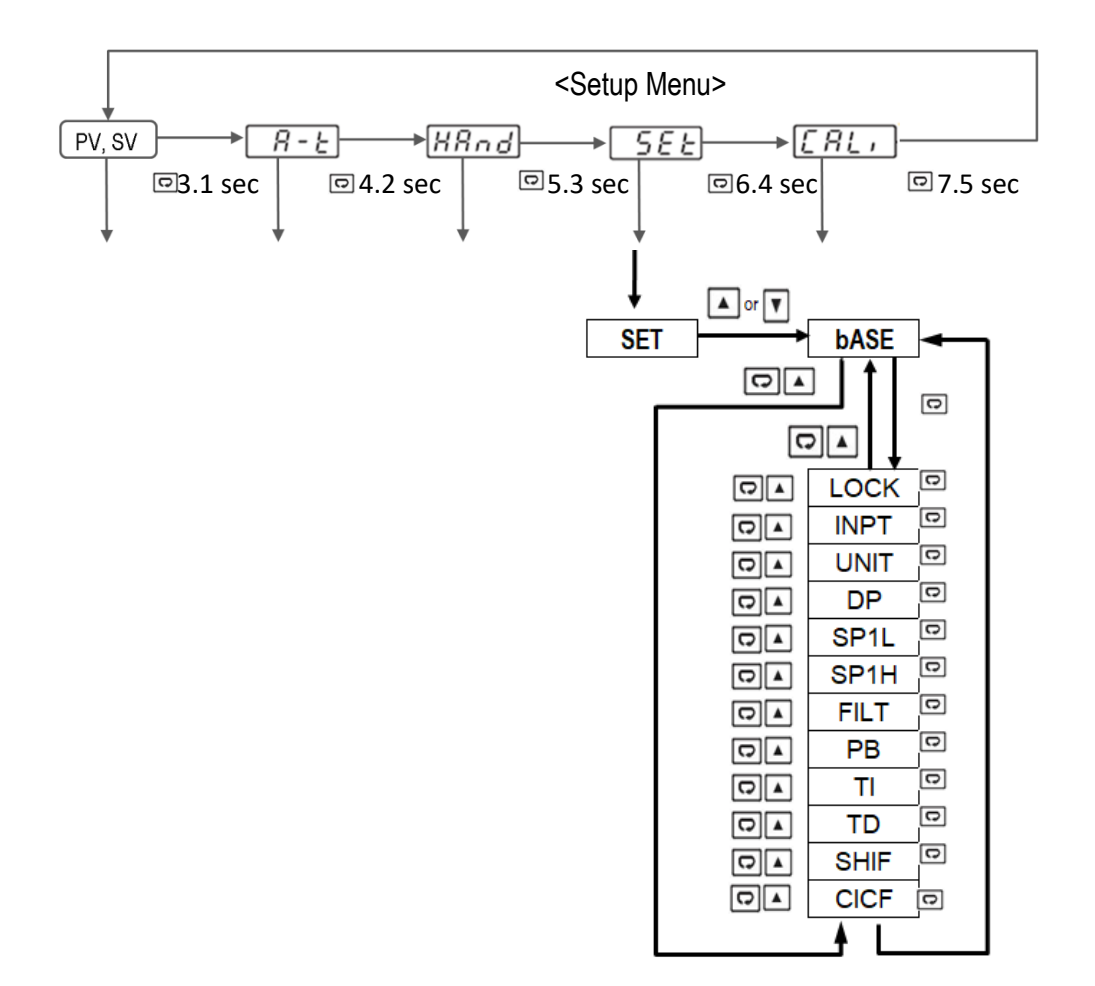

# Basic(bASE) Parameter

| Modbus | Parameter | Description                        |  |  |  |  |  |
|--------|-----------|------------------------------------|--|--|--|--|--|
| 3      | LOCK      | Select parameters to be locked     |  |  |  |  |  |
| 4      | INPT      | Input sensor selection             |  |  |  |  |  |
| 5      | UNIT      | Input unit selection               |  |  |  |  |  |
| 6      | DP        | Decimal point selection            |  |  |  |  |  |
| 9      | SP1L      | Low limit of set point value       |  |  |  |  |  |
| 10     | SP1H      | High limit of set point value      |  |  |  |  |  |
| 12     | FILT      | Filter damping time constant of PV |  |  |  |  |  |
| 14     | PB        | Proportional band value            |  |  |  |  |  |
| 15     | TI        | Integral time value                |  |  |  |  |  |
| 16     | TD        | Derivative time value              |  |  |  |  |  |
| 11     | SHIF      | PV shift (offset) value            |  |  |  |  |  |
| 68     | CICF      | CICF filter switch                 |  |  |  |  |  |

## 1.7.4.2 Output Menu (oUT)

Use  $\blacksquare$  or  $\blacksquare$  key to get oUT in the lower display then use  $\boxdot$  key to enter to output menu parameters.

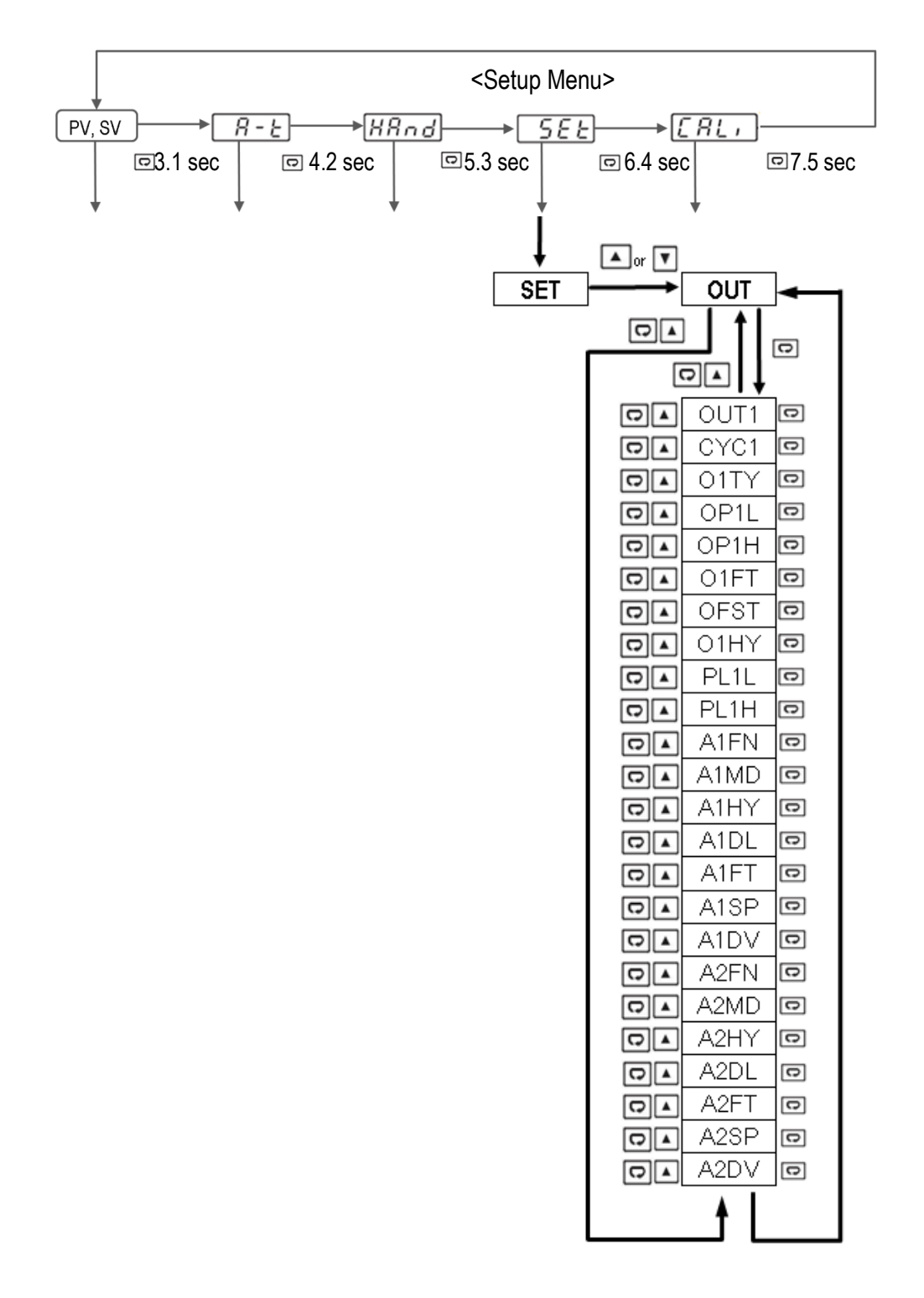

# Output (oUT) Parameter

| Modbus | Parameter | Description                          |  |
|--------|-----------|--------------------------------------|--|
| 17     | OUT1      | Output 1 function                    |  |
| 21     | CYC1      | Output 1 cycle time                  |  |
| 18     | O1TY      | Output 1 signal type                 |  |
| 7      | OP1L      | OP1 linear output low limit value    |  |
| 8      | OP1H      | OP1 linear output high limit value   |  |
| 19     | O1FT      | Output 1 failure transfer mode       |  |
| 22     | OFST      | Offset value for P control           |  |
| 20     | O1HY      | Output 1 ON-OFF control hysteresis   |  |
| 23     | PL1L      | MV1 power value limit low            |  |
| 24     | PL1H      | MV2 power value limit high           |  |
| 25     | A1FN      | Alarm 1 function for alarm 1 output  |  |
| 26     | A1MD      | Alarm 1 operation mode               |  |
| 29     | A1HY      | Alarm 1 Hysteresis control           |  |
| 34     | A1DL      | Alarm 1 delay                        |  |
| 28     | A1FT      | Alarm 1 failure transfer mode        |  |
| 1      | 1         | A1SP                                 |  |
| 13     | A1DV      | Alarm 1 deviation value              |  |
| 33     | A2FN      | Alarm 2 function for alarm 2 output  |  |
| 35     | A2MD      | Alarm 2 operation mode               |  |
| 36     | A2HY      | Hysteresis control of alarm 2        |  |
| 38     | A2DL      | Alarm 2 delay                        |  |
| 37     | A2FT      | Alarm 2 failure forced transfer mode |  |
| 2      | A2SP      | Alarm 2 set point                    |  |
| 43     | A2DV      | Alarm 2 deviation value              |  |

#### **OP1L/ OP1H Table**

|        | Range | OP1L | OP1H  |
|--------|-------|------|-------|
| OM9A-3 | 4-20  | 20.0 | 100.0 |
| OM9A-3 | 0-20  | 0.0  | 100.0 |
| OM9A-5 | 0-5V  | 0.0  | 50.0  |
| OM9A-5 | 1-5V  | 10.0 | 50.0  |
| OM9A-5 | 0-10  | 0.0  | 100.0 |

\*When O1TY as DC.MA or DC.Vo, set the value based on usage requirement

### 1.7.4.3 Communication Menu (CoMM)

Use  $\blacksquare$  or  $\blacksquare$  key to get CoMM in the lower display then use  $\boxdot$  key to enter into communication menu parameters.

\* Please note that confirm A2FN set to CoMM when using communication.

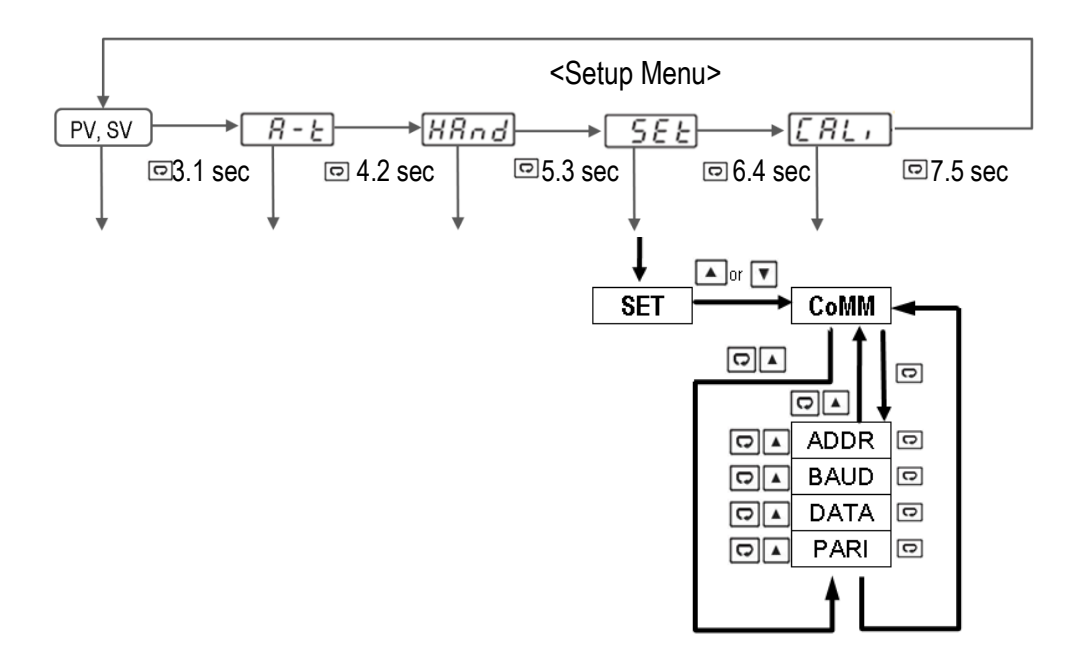

| Modbus | Parameter | Description                                 |
|--------|-----------|---------------------------------------------|
| 39     | ADDR      | Address assignment of digital communication |
| 40     | BAUD      | Baud rate of digital communication          |
| 41     | DATA      | Data bit count of digital communication     |
| 42     | PARI      | The parity bit of digital communication     |

## 1.7.4.4 User Select Menu (SEL)

Use  $\blacksquare$  or  $\blacksquare$  key to get SEL in the lower display then use  $\boxdot$  key to enter to select the user menu parameters.

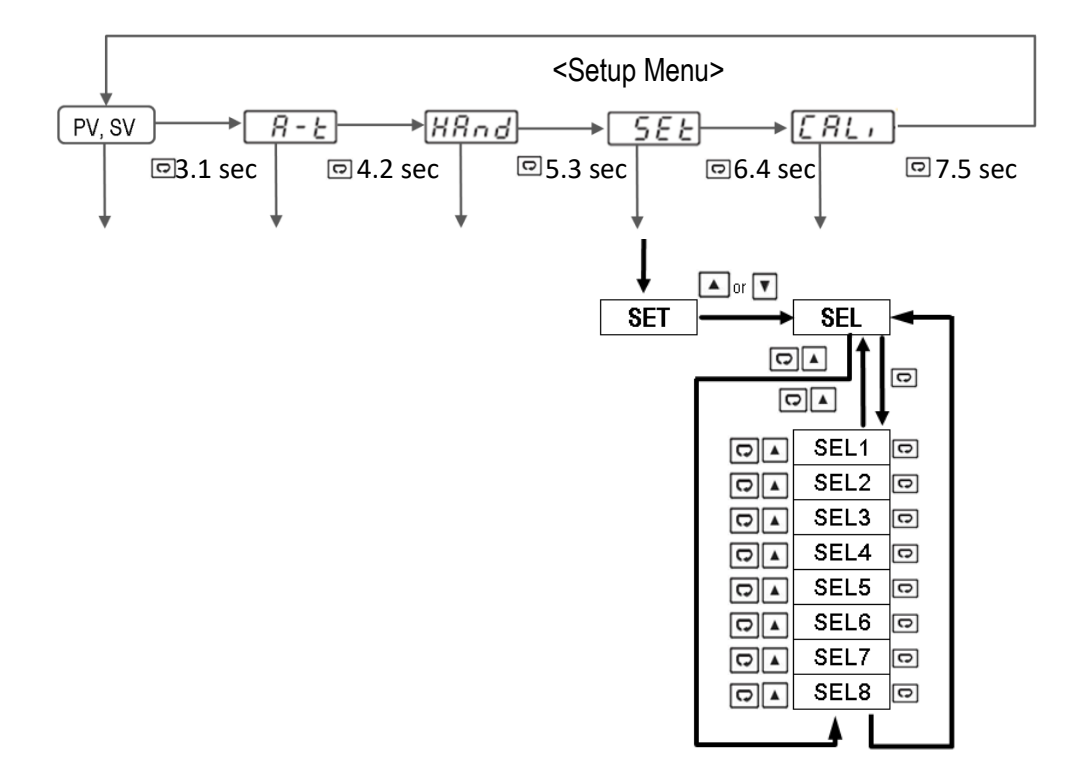

**User Select Parameter** 

| Modbus | Parameter | Description                        |  |  |  |  |
|--------|-----------|------------------------------------|--|--|--|--|
| 44     | SEL1      | Select 1st parameter for user menu |  |  |  |  |
| 45     | SEL2      | Select 2nd parameter for user menu |  |  |  |  |
| 46     | SEL3      | Select 3rd parameter for user menu |  |  |  |  |
| 47     | SEL4      | Select 4th parameter for user menu |  |  |  |  |
| 48     | SEL5      | Select 5th parameter for user menu |  |  |  |  |
| 49     | SEL6      | Select 6th parameter for user menu |  |  |  |  |
| 50     | SEL7      | Select 7th parameter for user menu |  |  |  |  |
| 51     | SEL8      | Select 8th parameter for user menu |  |  |  |  |

# 1.7.5 Calibration Mode

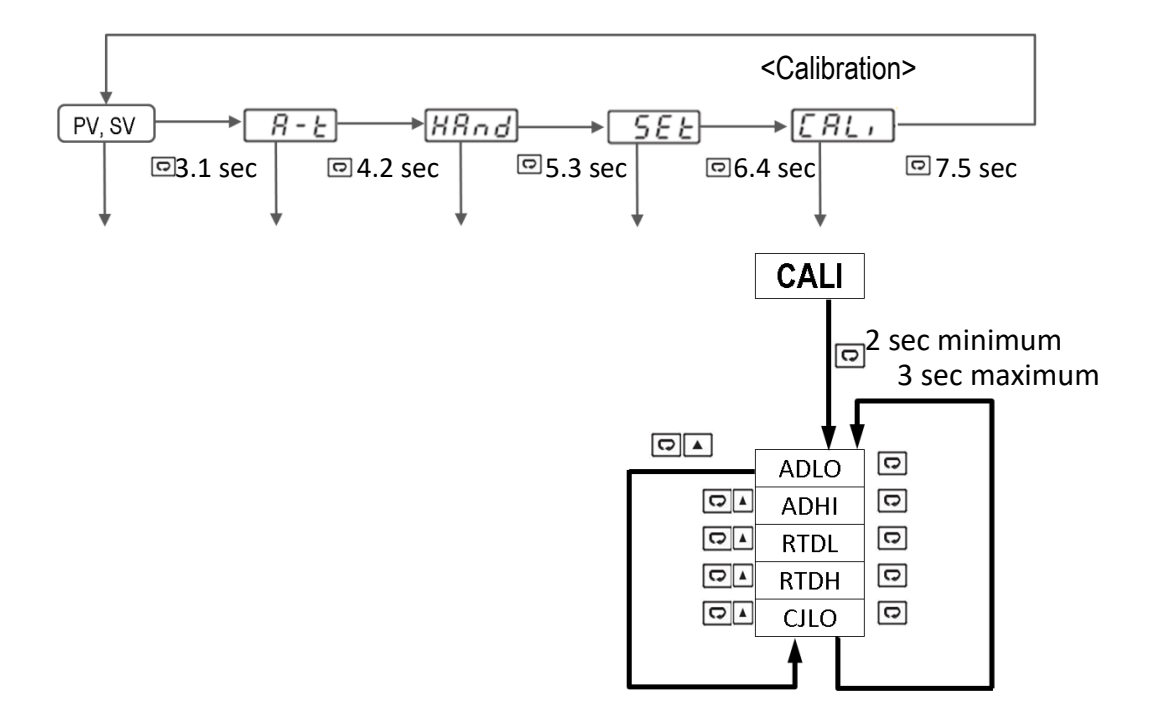

Press key for 2 seconds or longer (not more than 3 seconds) then release it to enter calibration Mode.

Press 🖸 Key for 5 seconds to perform calibration.

\* Please note that it is required to use specialized equipment to apply calibration, attempting to change will affect device accuracy

#### Note:

- Using Manual, Auto-Tuning, Calibration modes will break the control loop and change some of the previous setting data. Make sure that the system is allowable to apply these modes.
- The flow chart shows a complete list of all parameters. For actual application, the number of available parameters will vary depending on the setup and model of the controller and will be less than that shown in the flow chart.
- The user can select up to 8 parameters to put in the user select menu by using the SEL1~SEL8 parameters in the setup menu

#### **Calibration Mode Parameter**

| Modbus | Parameter | Description                               |
|--------|-----------|-------------------------------------------|
| 52     | ADLO      | mV calibration low coefficient            |
| 53     | ADHI      | mV calibration high coefficient           |
| 54     | RTDL      | RTD calibration low coefficient           |
| 55     | RTDH      | RTD calibration high coefficient          |
| 56     | CJLO      | Cold junction calibration low coefficient |

# **1.8 Parameter Availability Table**

| Register<br>Address | Parameter<br>Notation | Existence Conditions                         |
|---------------------|-----------------------|----------------------------------------------|
| 0                   | SP1                   | Exists unconditionally                       |
| 1                   | A1SP                  | Exists if A1FN=PVHI,PVLO                     |
| 2                   | A2SP                  | Exists if A2FN=PVHI,PVLO                     |
| 3                   | LOCK                  | Exists unconditionally                       |
| 4                   | INPT                  | Exists unconditionally                       |
| 5                   | UNIT                  | Exists unconditionally                       |
| 6                   | DP                    | Exists unconditionally                       |
| 7                   | OP1L                  | Exists if O1TY=DCMA,DCVO                     |
| 8                   | OP1H                  | Exists if O1TY=DCMA,DCVO                     |
| 9                   | SP1L                  | Exists unconditionally                       |
| 10                  | SP1H                  | Exists unconditionally                       |
| 11                  | SHIF                  | Exists unconditionally                       |
| 12                  | FILT                  | Exists unconditionally                       |
| 13                  | A1DV                  | Exists if A1FN=DEHI,DELO,DBHI,DBLO           |
| 14                  | PB                    | Exists unconditionally                       |
| 15                  | TI                    | Exists if PB>0                               |
| 16                  | TD                    | Exists if PB>0                               |
| 17                  | OUT1                  | Exists unconditionally                       |
| 18                  | O1TY                  | Exists unconditionally                       |
| 19                  | O1FT                  | Exists unconditionally                       |
| 20                  | O1HY                  | Exists if PB=0                               |
| 21                  | CYC1                  | Exists if PB>0                               |
| 22                  | OFST                  | Exists if PB>0 and TI=0                      |
| 23                  | PL1L                  | Exists if PB>0                               |
| 24                  | PL1H                  | Exists if PB>0                               |
| 25                  | A1FN                  | Exists unconditionally                       |
| 26                  | A1MD                  | Exists if A1FN≠NONE                          |
| 28                  | A1FT                  | Exists if A1FN≠NONE                          |
| 29                  | A1HY                  | Exists if A1FN≠NONE                          |
| 33                  | A2FN                  | Exists unconditionally                       |
| 34                  | A1DL                  | Exists if A1FN≠NONE                          |
| 35                  | A2MD                  | Exists if A2FN=DEHI,DELO,DBHI,DBLO,PVHI,PVLO |
| 36                  | A2HY                  | Exists if A2FN=DEHI,DELO,DBHI,DBLO,PVHI,PVLO |
| 37                  | A2FT                  | Exists if A2FN=DEHI,DELO,DBHI,DBLO,PVHI,PVLO |
| 38                  | A2DL                  | Exists if A2FN=DEHI,DELO,DBHI,DBLO,PVHI,PVLO |

| Register<br>Address | Parameter<br>Notation | Existence Conditions               |
|---------------------|-----------------------|------------------------------------|
| 39                  | ADDR                  | Exists if A2FN=COMM                |
| 40                  | BAUD                  | Exists if A2FN=COMM                |
| 41                  | DATA                  | Exists if A2FN=COMM                |
| 42                  | PARI                  | Exists if A2FN=COMM                |
| 43                  | A2DV                  | Exists if A2FN=DEHI,DELO,DBHI,DBLO |
| 44                  | SEL1                  | Exists unconditionally             |
| 45                  | SEL2                  | Exists unconditionally             |
| 46                  | SEL3                  | Exists unconditionally             |
| 47                  | SEL4                  | Exists unconditionally             |
| 48                  | SEL5                  | Exists unconditionally             |
| 49                  | SEL6                  | Exists unconditionally             |
| 50                  | SEL7                  | Exists unconditionally             |
| 51                  | SEL8                  | Exists unconditionally             |
| 52                  | ADLO                  | Exists unconditionally             |
| 53                  | ADHI                  | Exists unconditionally             |
| 54                  | RTDL                  | Exists unconditionally             |
| 55                  | RTDH                  | Exists unconditionally             |
| 56                  | CJLO                  | Exists unconditionally             |
| 57                  | CJCT                  | Exists unconditionally             |
| 58                  | DATE                  | Exists unconditionally             |
| 59                  | SRNO                  | Exists unconditionally             |
| 63                  | CJCL                  | Exists unconditionally             |
| 64                  | PV                    | Exists unconditionally             |
| 65                  | SV                    | Exists unconditionally             |
| 66                  | MV1                   | Exists unconditionally             |
| 68                  | CICF                  | Exists unconditionally             |
| 69                  | EROR                  | Exists unconditionally             |
| 71                  | PROG                  | Exists unconditionally             |
| 72                  | CMND                  | Exists unconditionally             |
| 73                  | JOB1                  | Exists unconditionally             |

Parameter Availability

# **1.9 Parameters Description**

| Modbus<br>Register | Parameter | Parameter                                | Range                                                                                                    | Default                    | Data<br>Access | Scale<br>Unsigned 16 bit Data |       |
|--------------------|-----------|------------------------------------------|----------------------------------------------------------------------------------------------------|----------------------------|----------------|-------------------------------|-------|
| Address            | Notation  | Description                              | nuige                                                                                                    | Value                      | Туре           | Low                           | High  |
| 0                  | SP1       | Set Point 1                              | Low: SP1L<br>High: SP1H                                                                                                    | 25.0 °C<br>(77.0 °F)       | R/W            | -19999                        | 45536 |
| 1                  | A1SP      | Alarm 1 set<br>point                     | A1FN=PVHI/PVLO<br>Low: SP1L High: SP1H                                                                                                    | 100.0 °C<br>(212.0 °F)     | R/W            | -19999                        | 45536 |
| 2                  | A2SP      | Alarm 2 set<br>point                     | A2FN=PVHI/PVLO<br>Low: SP1L High: SP1H                                                                                                    | 100.0 °C<br>(212.0 °F)     | R/W            | -19999                        | 45536 |
| 3                  | LOCK      | Select<br>parameters to<br>be locked     | <ol> <li>0 None: No parameter is locked</li> <li>1 SEt: Setup data are locked</li> <li>2 uSEr: Setup data and user data are locked. SetPoint are unlocked.</li> <li>3 ALL: All data are locked</li> </ol>                 | 0                          | R/W            | 0                             | 65535 |
| 4                  | INPT      | Input sensor<br>selection                | 0 J_tC: J type Thermocouple<br>1 K_tC: K type Thermocouple<br>2 t_tC: T type Thermocouple<br>3 R_tC: R type Thermocouple<br>4 S_tC: S type Thermocouple<br>5 Pt. dN: PT 100 DIN<br>6 Pt.JS: PT 100 JIS                    | 1                          | R/W            | 0                             | 65535 |
| 5                  | UNIT      | Input unit selection                     | 0 <b>oC</b> : °C unit<br>1 <b>oF</b> : °F unit                                                                                                    | 0                          | R/W            | 0                             | 65535 |
| 6                  | DP        | Decimal point selection                  | 0 <i>No.dP:</i> no decimal point<br>1 <i>1-dP:</i> 1 decimal point                                                                                                    | 1                          | R/W            | 0                             | 65535 |
| 7                  | OP1L      | OP1 linear<br>output low<br>limit value  | Low: 0.0<br>High: OP1H                                                                                                    | 0.0                        | R/W            | 0                             | 65535 |
| 8                  | OP1H      | OP1 linear<br>output high<br>limit value | Low: OP1L<br>High: 110.0 %                                                                                                    | 100.0                      | R/W            | 0                             | 65535 |
| 9                  | SP1L      | Low limit of set<br>point value          | Low:<br>J_TC: -120.0°C (-184.0°F)<br>K_TC: -200.0°C (-328.0°F)<br>T_TC: -250.0°C (-418.0°F)<br>R_TC: 0.0°C ( 32.0°F)<br>S_TC: 0.0°C ( 32.0°F)<br>PTDN: -200.0°C (-328.0°F)<br>PTJS: -200.0°C (-328.0°F)<br>High: SP1H     | -17.8 °C<br>(0.0 °F)       | R/W            | -19999                        | 45536 |
| 10                 | SP1H      | High limit of set point value            | Low: SP1L<br>High:<br>J_TC: 1000.0°C (1828.0°F)<br>K_TC: 1370.0°C (2498.0°F)<br>T_TC: 400.0°C (752.0°F)<br>R_TC: 1767.7°C (3214.0°F)<br>S_TC: 1767.7°C (3214.0°F)<br>PTDN: 850.0°C (1562.0°F)<br>PTJS: 600.0°C (1112.0°F) | 537.8 °C<br>(1000.0<br>°F) | R/W            | -19999                        | 45536 |
| 11                 | SHIF      | PV shift (offset)<br>value               | Low: -200.0°C (-360.0°F)<br>High: 200.0°C (360.0°F)                                                                                                    | 0.0 °C<br>(0.0 °F)         | R/W            | -19999                        | 45536 |

| Modbus<br>Register | Parameter | Parameter                                 | Range                                                                                                    | Default              | t Data<br>Access | Scale<br>Unsigned 16 bit Data |       |
|--------------------|-----------|-------------------------------------------|----------------------------------------------------------------------------------------------------|----------------------|------------------|-------------------------------|-------|
| Address            | Notation  | Description                               | Ŭ                                                                                                    | Value                | Туре             | Low                           | High  |
| 12                 | FILT      | Filter damping<br>time constant<br>of PV  | <ul> <li>0 0: 0 sec time constant</li> <li>1 0.2: 0.2 sec time constant</li> <li>2 0.5: 0.5 sec time constant</li> <li>3 1: 1 sec time constant</li> <li>4 2: 2 sec time constant</li> <li>5 15: 5 sec time constant</li> <li>6 10: 10 sec time constant</li> <li>7 20: 20 sec time constant</li> <li>8 30: 30 sec time constant</li> <li>9 60: 60 sec time constant</li> </ul> | 2                    | R/W              | 0                             | 65535 |
| 13                 | A1DV      | Alarm 1 deviation value                   | A1FN=DEHI/DELO/DBHI/DBLO<br>Low: 0.0 High: 500.0°C (900.0°F)                                                                                                    | 10.0 °C<br>(18.0 °F) | R/W              | 0                             | 65535 |
| 14                 | РВ        | Proportional<br>band value                | Low: 0.0<br>High: 500.0°C (900.0°F)                                                                                                    | 10.0 °C<br>(18.0 °F) | R/W              | 0                             | 65535 |
| 15                 | ТІ        | Integral time<br>value                    | Low: 0<br>High: 3600 sec                                                                                                    | 60                   | R/W              | 0                             | 65535 |
| 16                 | TD        | Derivative time<br>value                  | Low: 0<br>High: 360.0 sec                                                                                                    | 3.0                  | R/W              | 0                             | 65535 |
| 17                 | OUT1      | Output 1<br>function                      | 0 <i>REVR:</i> Reverse (heating) control<br>action<br>1 <i>dIRt:</i> Direct (cooling) control<br>action                                                                                                    | 0                    | R/W              | 0                             | 65535 |
| 18                 | O1TY      | Output 1 signal<br>type                   | <ul> <li>0 <i>RELY</i>: Relay output</li> <li>1 <i>SSrd</i>: Solid state relay drive output</li> <li>2 <i>DC.MA</i>: DC current</li> <li>3 <i>DC.Vo</i>: DC voltage</li> </ul>                                                                                                    | 0                    | R/W              | 0                             | 65535 |
| 19                 | 01FT      | Output 1<br>failure transfer<br>mode      | 0~1000: 0.0 ~ 100.0 % to continue<br>output 1 control function if the<br>sensor fails, or<br>select OFF (0) or ON (1) for ON-OFF<br>control                                                                                                    | 0.0                  | R/W              | -19999                        | 45536 |
| 20                 | O1HY      | Output 1 ON-<br>OFF control<br>hysteresis | Low: 0.1<br>High: 50.0 °C (90.0°F)                                                                                                    | 0.5°C<br>(0.9 °F)    | R/W              | 0                             | 65535 |
| 21                 | CYC1      | Output 1 cycle<br>time                    | Low: 0.1<br>High: 90.0 sec.                                                                                                    | 18.0                 | R/W              | 0                             | 65535 |
| 22                 | OFST      | Offset value for<br>P control             | Low: 0<br>High: 100.0 %                                                                                                    | 25.0                 | R/W              | 0                             | 65535 |
| 23                 | PL1L      | MV1 power<br>value limit low              | Low: 0<br>High: 50 % or PL1H                                                                                                    | 0                    | R/W              | 0                             | 65535 |
| 24                 | PL1H      | MV1 power value limit high                | Low: PL1L<br>High: 100 %                                                                                                    | 100                  | R/W              | 0                             | 65535 |
| 25                 | A1FN      | Alarm 1<br>function for<br>alarm 1 output | <ul> <li>0 NoNE: No alarm function</li> <li>1 dE.HI: Deviation high alarm</li> <li>2 dE.Lo: Deviation low alarm</li> <li>3 db.HI: Deviation band out of band alarm</li> <li>4 db.Lo: Deviation band in band alarm</li> <li>5 PV.HI: Process value high alarm</li> <li>6 PV.Lo: Process value low alarm</li> </ul>                                                               | 1                    | R/W              | 0                             | 65535 |

| Modbus<br>Register | Parameter | Parameter                                            | Range                                                                                                    | Default            | Data<br>Access | Sc:<br>Unsigned 1 | ale<br>L6 bit Data |
|--------------------|-----------|------------------------------------------------------|----------------------------------------------------------------------------------------------------|--------------------|----------------|-------------------|--------------------|
| Address            | Notation  | Description                                          |                                                                                                    | Value              | Туре           | Low               | High               |
| 26                 | A1MD      | Alarm 1<br>operation<br>mode                         | 0 <b>NoRM</b> : Normal alarm action<br>1 <b>LtCH:</b> Latching alarm action<br>2 <b>HoLd:</b> Hold alarm action<br>3 <b>Lt.Ho:</b> Latching & Hold action                                                                                                    | 0                  | R/W            | 0                 | 65535              |
| 28                 | A1FT      | Alarm 1 failure<br>transfer mode                     | 0 <b>oFF:</b> OFF if sensor fails<br>1 <b>oN:</b> ON if sensor fails                                                                                                    | 1                  | R/W            | 0                 | 65535              |
| 29                 | A1HY      | Alarm 1<br>Hysteresis<br>control                     | Low: 0.1<br>High: 50.0°C (90.0°F)                                                                                                    | 0.1 °C<br>(0.2 °F) | R/W            | 0                 | 65535              |
| 33                 | A2FN      | Alarm 2<br>function for<br>alarm 2 output            | <ul> <li>0 NoNE: No alarm function</li> <li>1 dE.HI: Deviation high alarm</li> <li>2 dE.Lo: Deviation low alarm</li> <li>3 db.HI: Deviation band out of band alarm</li> <li>4 db.Lo: Deviation band in band alarm</li> <li>5 PV.HI: Process value high alarm</li> <li>6 PV.Lo: Process value low alarm</li> <li>7 COMM: RS485</li> </ul>                                       | 2                  | R/W            | 0                 | 65535              |
| 34                 | A1DL      | Alarm 1 delay                                        | Low: 0<br>High: 5999 sec                                                                                                    | 0                  | R/W            | 0                 | 65535              |
| 35                 | A2MD      | Alarm 2<br>operation<br>mode                         | 0 <i>NoRM</i> : Normal alarm action<br>1 <i>LtCH:</i> Latching alarm action<br>2 <i>HoLd:</i> Hold alarm action<br>3 <i>Lt.Ho:</i> Latching & Hold action                                                                                                    | 0                  | R/W            | 0                 | 65535              |
| 36                 | A2HY      | Hysteresis<br>control of<br>alarm 2                  | Low: 0.1°C<br>High: 50.0°C (90.0°F)                                                                                                    | 0.1 °C<br>(0.2 °F) | R/W            | 0                 | 65535              |
| 37                 | A2FT      | Alarm 2 failure<br>forced transfer<br>mode           | <ul> <li><b>0 oFF:</b> Alarm output OFF if sensor fails</li> <li><b>1 oN:</b> Alarm output ON if sensor fails</li> </ul>                                                                                                    | 1                  | R/W            | 0                 | 65535              |
| 38                 | A2DL      | Alarm 2 delay                                        | Low: 0<br>High: 5999 sec                                                                                                    | 0                  | R/W            | 0                 | 65535              |
| 39                 | ADDR      | Address<br>assignment of<br>digital<br>communication | Low: 1<br>High: 255                                                                                                    | 1                  | R/W            | 0                 | 65535              |
| 40                 | BAUD      | Baud rate of<br>digital<br>communication             | <ul> <li>0 2.4: 2.4 Kbits/s baud rate</li> <li>1 4.8: 4.8 Kbits/s baud rate</li> <li>2 9.6: 9.6 Kbits/s baud rate</li> <li>3 14.4: 14.4 Kbits/s baud rate</li> <li>4 19.2: 19.2 Kbits/s baud rate</li> <li>5 28.8: 28.8 Kbits/s baud rate</li> <li>6 38.4: 38.4 Kbits/s baud rate</li> <li>7 57.6: 57.6 Kbits/s baud rate</li> <li>8 115.2: 115.2 Kbits/s baud rate</li> </ul> | 2                  | R/W            | 0                 | 65535              |
| 41                 | DATA      | Data bit count<br>of digital<br>communication        | 0 <b>7blt:</b> 7 bit<br>1 <b>8blt:</b> 8 bit                                                                                                    | 1                  | R/W            | 0                 | 65535              |

| Modbus<br>Register | Parameter<br>Notation | Parameter<br>Description                        | Range                                                                                  |                                                                      | Default<br>Value    | Data<br>Access<br>Type | Scale<br>Unsigned 16 bit Data |       |
|--------------------|-----------------------|-------------------------------------------------|----------------------------------------------------------------------------------------|----------------------------------------------------------------------|---------------------|------------------------|-------------------------------|-------|
| Address            |                       |                                                 |                                                                                        |                                                                      |                     |                        | Low                           | High  |
| 42                 | PARI                  | The parity bit<br>of digital<br>communication   | 0 <i>EVEN:</i> Even parity<br>1 <i>odd:</i> Odd parity<br>2 <i>NoNE:</i> No parity bit |                                                                      | 0                   | R/W                    | 0                             | 65535 |
| 43                 | A2DV                  | Alarm 2<br>deviation value                      | A2FN=DEHI/DELO/DBHI/DBLO<br>Low: 0.0 High: 500.0°C (900.0°F)                           |                                                                      | 10.0°C<br>(18.0 °F) | R/W                    | 0                             | 65535 |
| 44                 | SEL1                  | Select 1st<br>parameter for<br>user menu        | 0 NONE<br>1 A1SP<br>2 A2SP<br>3 LOCK<br>4 INPT<br>5 PB<br>6 TI                         | 7 TD<br>8 SHIF<br>9 OFST<br>10 O1HY<br>11 A1HY<br>12 A2HY<br>13 ADDR | 0                   | R/W                    | 0                             | 65535 |
| 45                 | SEL2                  | Select 2nd<br>parameter for<br>user menu        | Same as the SEL1                                                                       |                                                                      | 0                   | R/W                    | 0                             | 65535 |
| 46                 | SEL3                  | Select 3rd<br>parameter for<br>user menu        | Same as the SEL1                                                                       |                                                                      | 0                   | R/W                    | 0                             | 65535 |
| 47                 | SEL4                  | Select 4th<br>parameter for<br>user menu        | Same as the SEL1                                                                       |                                                                      | 0                   | R/W                    | 0                             | 65535 |
| 48                 | SEL5                  | Select 5th<br>parameter for<br>user menu        | Same as the SEL1                                                                       |                                                                      | 0                   | R/W                    | 0                             | 65535 |
| 49                 | SEL6                  | Select 6th<br>parameter for<br>user menu        | Same as the SEL1                                                                       |                                                                      | 0                   | R/W                    | 0                             | 65535 |
| 50                 | SEL7                  | Select 7th<br>parameter for<br>user menu        | Same as the SEL1                                                                       |                                                                      | 0                   | R/W                    | 0                             | 65535 |
| 51                 | SEL8                  | Select 8th<br>parameter for<br>user menu        | Same as the SEL1                                                                       |                                                                      | 0                   | R/W                    | 0                             | 65535 |
| 52                 | ADLO                  | mV calibration low coefficient                  | Low: -1999<br>High: 1999                                                               |                                                                      |                     | R/W                    | -19999                        | 45536 |
| 53                 | ADHI                  | mV calibration<br>high coefficient              | Low: -1999<br>High: 1999                                                               |                                                                      |                     | R/W                    | -19999                        | 45536 |
| 54                 | RTDL                  | RTD calibration<br>low coefficient              | Low: -1999<br>High: 1999                                                               |                                                                      |                     | R/W                    | -19999                        | 45536 |
| 55                 | RTDH                  | RTD calibration<br>high coefficient             | Low: -1999<br>High: 1999                                                               |                                                                      |                     | R/W                    | -19999                        | 45536 |
| 56                 | CJLO                  | Cold junction<br>calibration low<br>coefficient | Low: -5.00<br>High: 40.00                                                              |                                                                      |                     | R/W                    | -19999                        | 45536 |
| 57                 | CJCT                  | Cold Junction<br>Temperature                    | Low: -4000<br>High: 9000                                                               |                                                                      |                     | R                      | -19999                        | 45536 |
| 58                 | DATE                  | Date                                            | Low: 0;<br>High: 65535                                                                 |                                                                      |                     | R                      | 0                             | 65535 |

| Modbus<br>Register | Parameter<br>Notation | Parameter<br>Description                    | Range                       | Default<br>Value | Data<br>Access<br>Type | Scale<br>Unsigned 16 bit Data |       |
|--------------------|-----------------------|---------------------------------------------|-----------------------------|------------------|------------------------|-------------------------------|-------|
| Address            |                       |                                             |                             |                  |                        | Low                           | High  |
| 59                 | SRNO                  | Serial Number                               | Low: 0;<br>High: 65535      |                  | R                      | 0                             | 65535 |
| 63                 | CJCL                  | Cold junction<br>low calibration<br>voltage | Low: 0<br>High: 7552        |                  | R                      | 0                             | 65535 |
| 64                 | PV                    | Process value                               | Low: -19999<br>High: 45536  |                  | R                      | -19999                        | 45536 |
| 65                 | SV                    | Current set<br>point value                  | Low: SP1L<br>High: SP1H     |                  | R                      | -19999                        | 45536 |
| 66                 | MV1                   | Output 1<br>%Value                          | Low: 0.00<br>High: 100.00 % |                  | R (R/W,<br>Manual)     | 0                             | 65535 |
| 68                 | CICF                  | CIC filter switch                           | 0 <b>OFF</b><br>1 <b>ON</b> | 0                | R/W                    | 0                             | 65535 |
| 69                 | EROR                  | Error code                                  | Low: 0<br>High: 65535       |                  | R                      | 0                             | 65535 |
| 70                 | MODE                  | Operation<br>mode & alarm<br>status         | Low: 0<br>High: 65535       |                  | R                      | 0                             | 65535 |
| 71                 | PROG                  | Device version,<br>firmware<br>version      | 67.XX                       |                  | R                      | 0                             | 65535 |
| 72                 | CMND                  | Command<br>code                             | Low: 0;<br>High: 65535      |                  | R/W                    | 0                             | 65535 |
| 73                 | JOB1                  | Job code                                    | Low: 0;<br>High: 65535      |                  | R/W                    | 0                             | 65535 |
## 2 Installation and Wiring

Sometimes dangerous voltages capable of causing death are present in this instrument. Before doing the installation or any troubleshooting procedures, the power to the equipment must be switched off and isolated. Units suspected of being faulty must be disconnected and removed to a properly equipped workshop for testing and repair. Component replacement and internal adjustments must be made by a qualified maintenance person only.

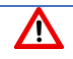

Ŵ

To minimize the possibility of fire or shock hazards, do not expose this instrument to rain or excessive moisture.

Do not use this instrument in areas under hazardous conditions such as excessive shock, vibration, dirt, moisture, corrosive gases or oil. The ambient temperature of the area should not exceed the maximum rating specified in the specification

Remove stains from this equipment using a soft, dry cloth. Do not use harsh chemicals, volatile solvents such as thinner or strong detergents to clean the equipment to avoid deformation.

If the equipment is used in a manner not specified by the manufacturer, the protection provided by the equipment may be impaired.

#### 2.1 Unpacking

Upon receipt of the shipment, remove the controller from the carton and inspect the unit for shipping damage. If any damage is found, contact your local representative immediately. Note the model number and serial number for future reference when corresponding with our service center. The serial number (S/N) is labeled on the box and the housing of the controller. The controller is designed for indoor use only and is not intended for use in any hazardous area. It should be kept away from shock, vibration, and electromagnetic fields (such as variable frequency drives), motors and transformers. It is intended to operate under the following environmental conditions.

| Environmental Parameter | Specification                |
|-------------------------|------------------------------|
| Operating Temperature   | -10°C to 50 °C               |
| Humidity                | 0% to 90% RH(Non-condensing) |
| Altitude                | 2000 M Maximum               |

**Environmental Specification** 

## 2.2 Mounting

Make the panel cut out as per the dimensions required by the controller. The dimensions of the different sizes of the controllers are given in the following section. Remove the mounting clamps from the controller and insert the controller into the panel cut out. After inserting the controller into the panel cut out, re-install the mounting clamps. Gently tighten the clamp screws until the controller is properly secured into the cutout.

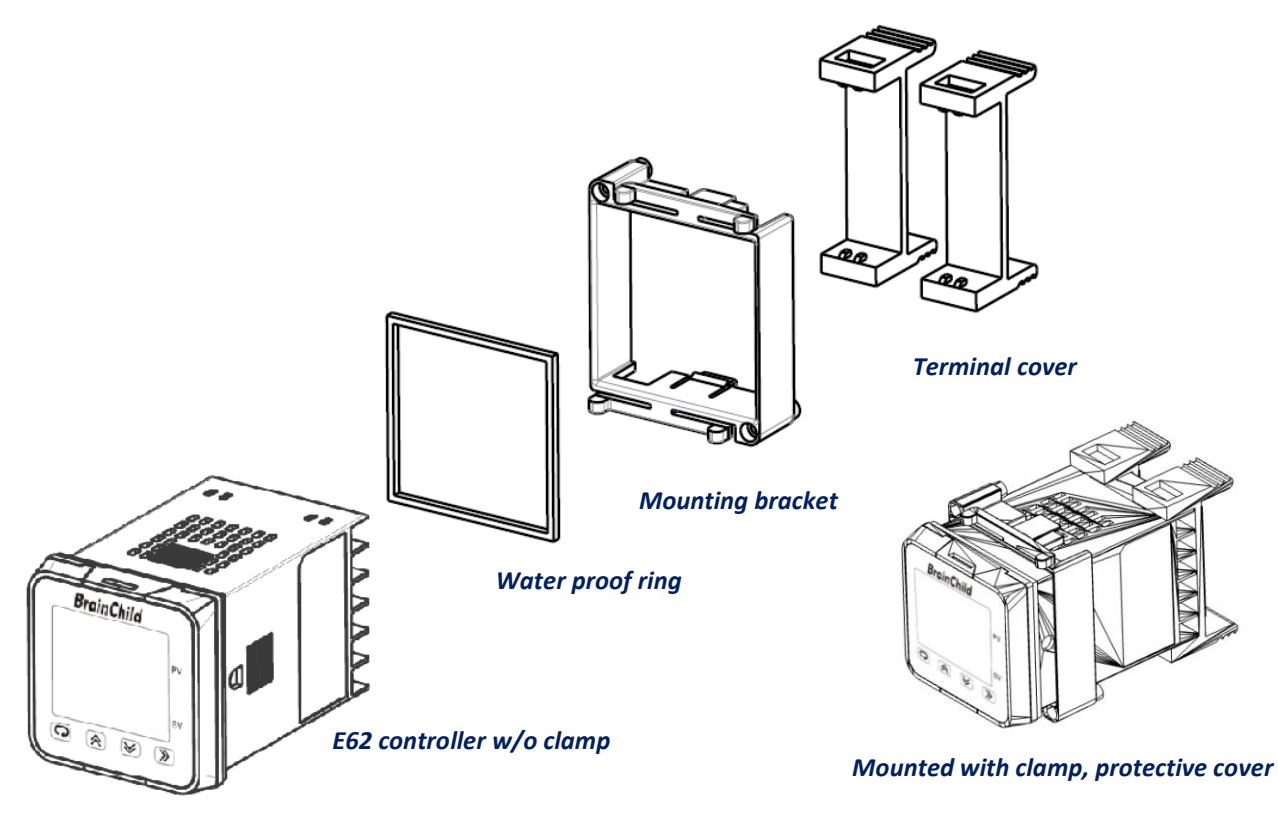

E62 Mounting

## 2.2.1 E62 Dimension

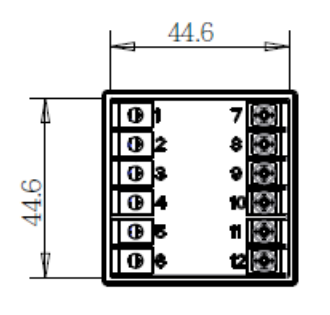

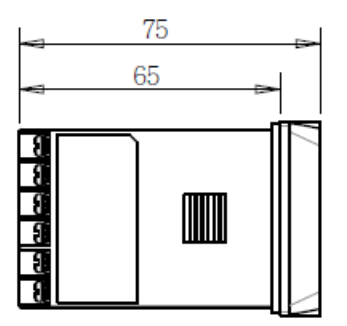

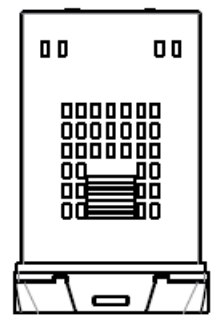

48.4

48.4

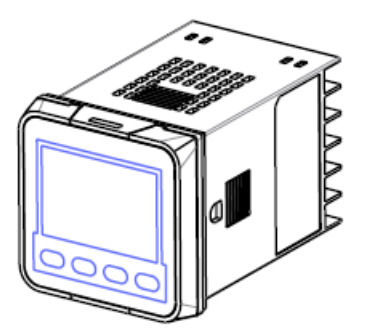

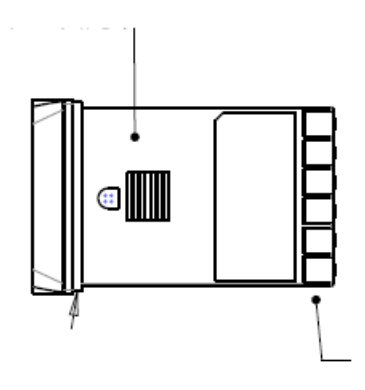

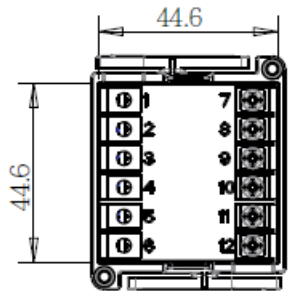

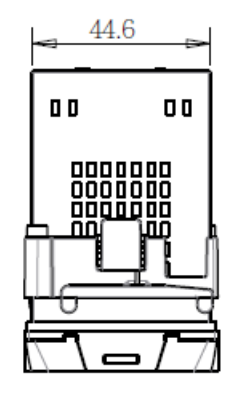

E62 Dimension without Clamp

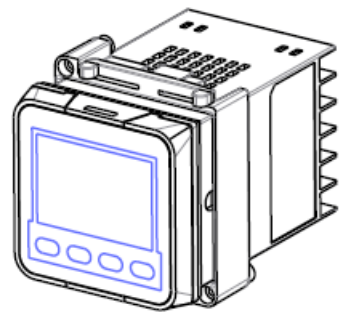

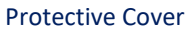

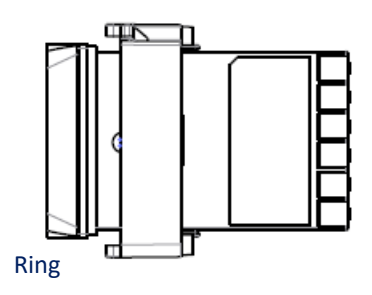

**Protective Cover** 

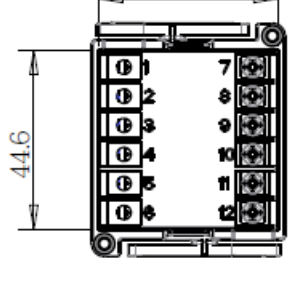

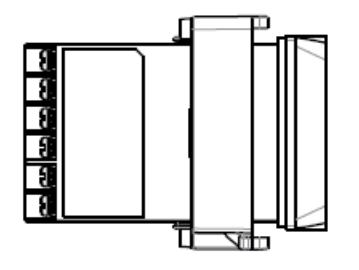

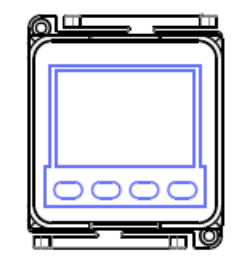

E62 Dimension with Clamp

## 2.2.2 Panel Cutout

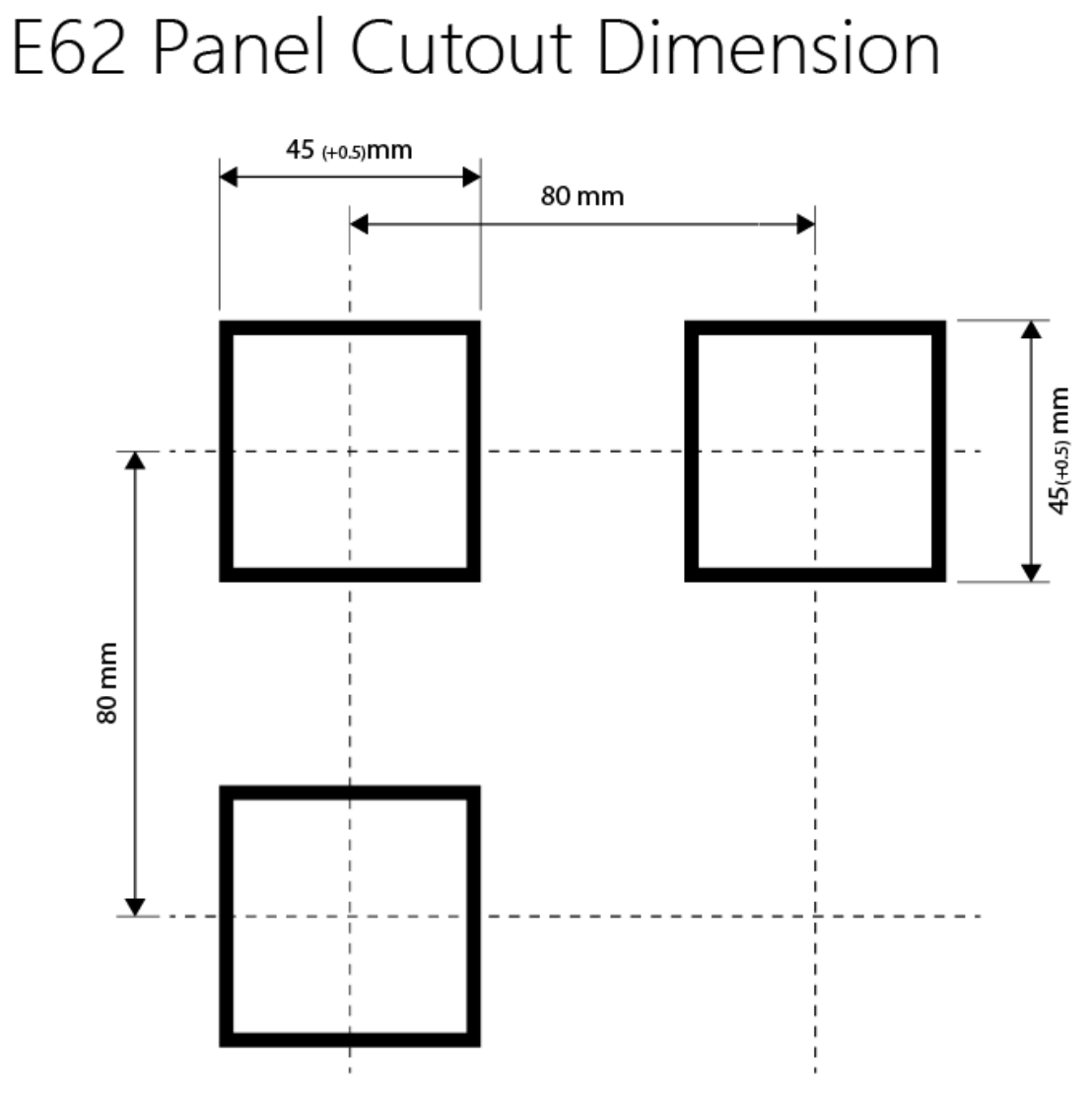

E62 Panel cutout

#### 2.3 Wiring

Ŵ

Sometimes dangerous voltages capable of causing death are present in this instrument. Before doing the installation or any troubleshooting procedures, the power to the equipment must be switched off and isolated. Units suspected of being faulty must be disconnected and removed to a properly equipped workshop for testing and repair. Component replacement and internal adjustments must be made by a qualified maintenance person only.

The utmost care must be taken to ensure that the maximum voltage rating specified on the label is not exceeded.

It is recommended that the supply power of these units be protected by fuses or circuit breakers rated at the lowest value possible

All units should be installed inside a suitably grounded metal enclosure to prevent live parts being accessible to human hands and metal tools.

All wiring must conform to appropriate standards of good practice and local codes and regulations. Wiring must be suitable for the voltage, current, wire size (18AWG) and temperature rating of the system.

The tightening torque on the Screw terminals; for E62 should not exceed 1 N-m (2 KgFcm ).temperature Min.60°C, use copper conductors only.

Except Thermocouple Wiring, all other wires used are to be standard copper conductors with the maximum Gauge not exceeding 18AWG. Before powering on the controller, the equipment ground must be connected with a minimum of 1.6mm diameter conductor for protective grounding.

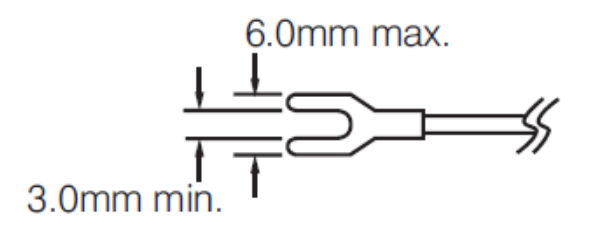

Lead Terminal for all models

## 2.3.1 E62 Terminal Connection

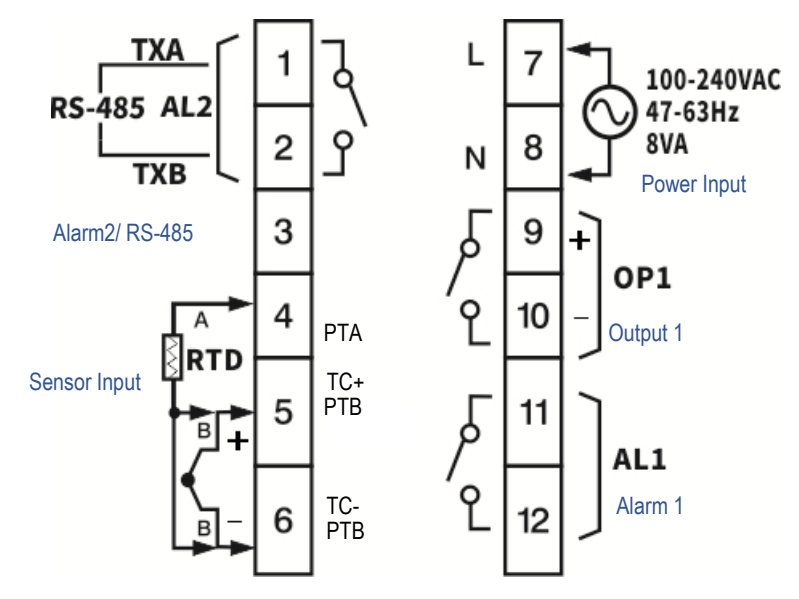

E62 Rear Terminal Connection

## 2.4 Power Wiring

The controller is designed to operate at 100-240VAC depending on power input option ordered. Check that the installation voltage corresponds with the power rating indicated on the product label before connecting power to the controller. Near the controller, a fuse and a switch rated at 2A/240VAC should be equipped as shown below.

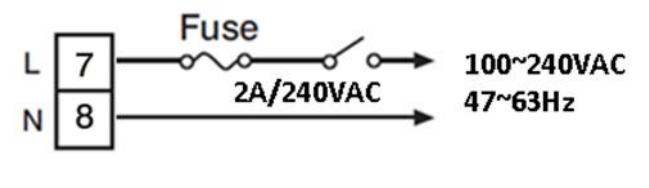

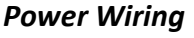

This equipment is designed for installation in an enclosure which provides adequate protection against electric shock. The enclosure must be connected to earth ground.

Local requirements regarding electrical installation should be rigidly observed. Consideration should be given to prevent unauthorized persons from accessing the power terminals.

## 2.5 Sensor Installation

Proper sensor installation can eliminate many problems in a control system. The probe should be placed so that it can detect any temperature change with minimal thermal lag. In a process that requires fairly constant heat output, the probe should be placed close to the heater. In a process where the heat demand is variable, the probe should be closed to the work area. Some experiments with probe location are often required to find this optimum position. In a liquid process, the addition of a stirrer or agitator can help to eliminate thermal lag. Since the thermocouple is a point measuring device, placing more than one thermocouple in parallel can provide average temperature readout and produce better results in most air heated processes.

The proper sensor type is also a very important factor to obtain precise measurements. The sensor must have the correct temperature range to meet the process requirements. In special processes, the sensor might need to have different requirements such as being leak-proof, ant vibration, antiseptic, etc.

Standard sensor limits of error are  $\pm 4^{\circ}$ F ( $\pm 2^{\circ}$ C) or 0.75% of sensed temperature (half that for special) plus drift caused by improper protection or an over-temperature occurrence. This error is far greater than controller error and cannot be corrected on the sensor except by proper selection and replacement.

#### 2.6 Sensor Input Wiring

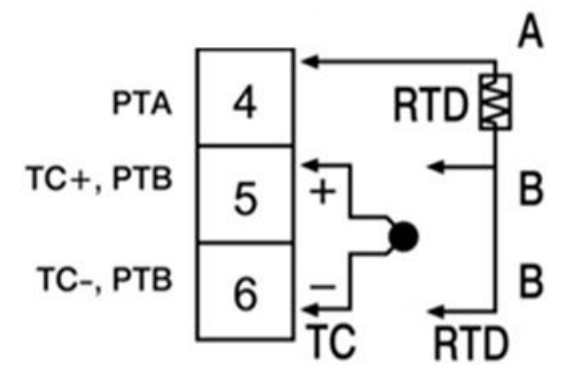

Sensor Input Wiring

## 2.7 Control Output Wiring

## 2.7.1 Output 1

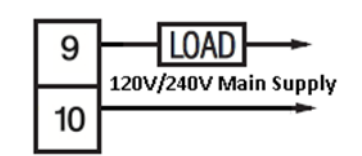

Output 1 Relay to Drive Load

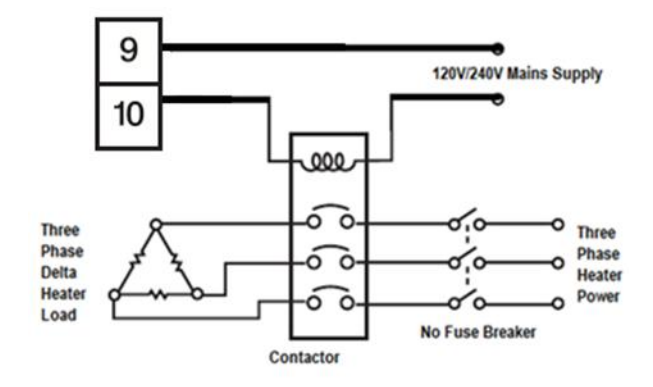

**Output 1 Relay to Drive Contactor** 

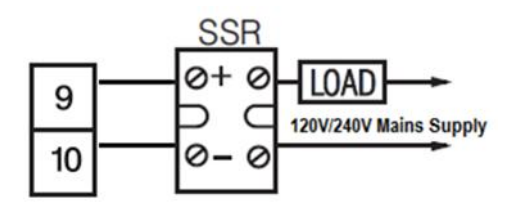

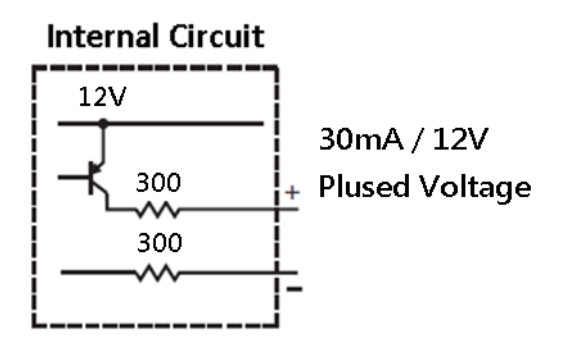

Output 1 Pulsed Voltage to Drive SSR

## 2.8 Alarm Wiring

2.8.1 Alarm 1

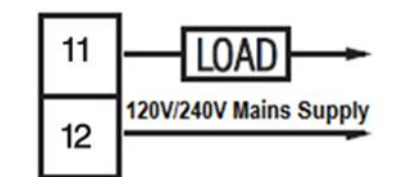

Alarm 1 Output to Drive Load

2.8.2 Alarm 2

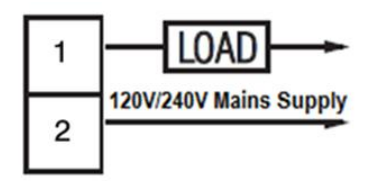

Alarm 2 Output to Drive Load

#### 2.9 RS-485 Data Communication

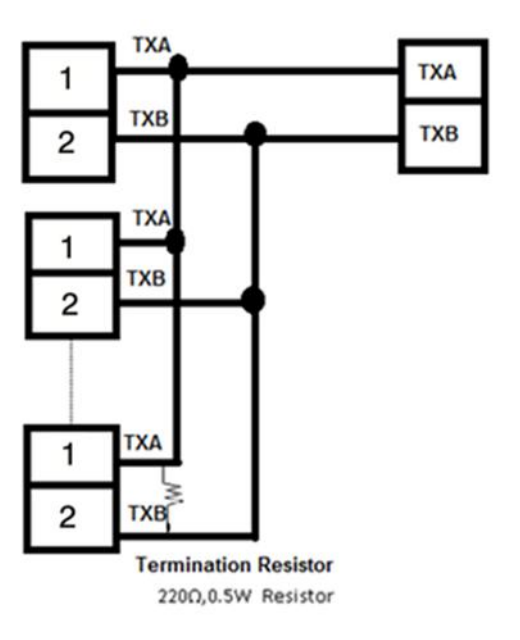

RS-485 Wiring

## **3** Programming

Press 
for 5.3 seconds and release to enter the setup menu. Press 
and release to select the desired parameter. The upper display indicates the parameter symbol, and the lower display indicates the value of the selected parameter.

## 3.1 User Security

There are 4 selections under lock function which will control data security function. Use or key to get bASE in the lower display then use key to select and enter the LOCK parameters.

| Modbus<br>Address | Lock Selection | Access Rights                                        |
|-------------------|----------------|------------------------------------------------------|
|                   | None           | No parameter is locked                               |
| 2                 | SEt            | Setup data are locked                                |
| 3                 | uSEr           | Setup data and User data except Set Point are locked |
|                   | ALL            | All data are locked                                  |

## 3.2 Signal Input

**INPT:** Select the sensor type or signal type for signal input

Range: (Thermocouple) J\_tC, K\_tC, T\_tC, R\_tC, S\_tC; (RTD) PT100

**UNIT:** Select the processing unit

**Range:** °C, °F. The unit is either °C or °F, no other selection.

**DP:** Select the resolution of the process value.

**Range:** For Thermocouple and RTD Signal NO. DP, 1-DP

## **3.3 Control Output**

There are 4 kinds of control modes can be configured as shown below.

| Control Mode          | OUT 1 | O1HY |
|-----------------------|-------|------|
| Heat Only             | REVR  | Δ    |
| Cool Only             | DIRT  | Δ    |
| Heat PID, Cool ON-OFF | REVR  | Х    |
| Heat PID, Cool PID    | REVR  | Х    |

#### Control Mode

X: Not applicable

Δ: Required if ON-OFF Control is configured

## 3.3.1 Heat Only ON-OFF Control

Select REVR for OUT1, Set PB to 0. O1HY is used to adjust the dead band for ON-OFF control. The output 1 hysteresis (O1HY) setting becomes available when PB = 0. The heat only ON-OFF control function is shown below.

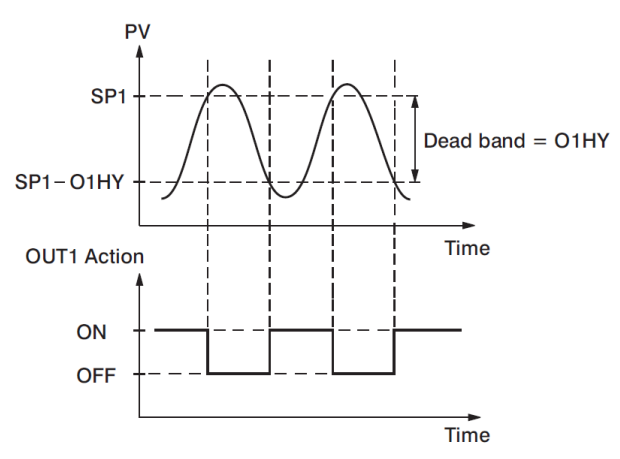

Heat Only ON-OFF Control

ON-OFF control may cause excessive process oscillations even if the hysteresis is set to the smallest value. If ON-OFF control is set (i.e. PB = 0), TI, TD, CYC1, OFST will no longer be applicable and will be hidden. Auto-Tuning mode will also be unavailable.

#### 3.3.2 Heat only P or PD Control

Select REVR for OUT1 set TI = 0, OFST is used to adjust the controlled offset (manual reset). If PB  $\neq$ 0 then O1HY will be hidden.

**OFST Function:** OFST is measured in % with a range of 0 - 100.0 %. When the process is stable, let's say the process value is lower than the setpoint by 5°C. Let's also say that 20 is used for the PB setting. In this example, 5°C is 25% of the proportional band (PB). By increasing the OFST value by 25%, the control output will adjust itself, and the process value will eventually coincide with the set point.

When using Proportional (P) control (TI = 0), Auto-Tuning will be unavailable. Refer to "manual tuning " section for the adjustment of PB and TD. Manual reset (OFST) is usually not practical because the load may change from time to time; meaning the OFST setting would need to be constantly adjusted. PID control can avoid this problem.

## 3.3.3 Heat only PID Control

Select REVR for OUT1. PB and TI should not be zero. Perform Auto-Tuning for initial startup, or set PB, TI and TD using historical values. If the control result is not satisfactory, use manual or Auto-Tuning to improve the control performance. The unit contains a very clever PID and Fuzzy algorithm to achieve the set point with a very small overshoot and very quick response to the process if it is properly tuned.

# **BrainChild** Fuzzy / PID Temperature Controller

### 3.3.4 Cool only Control

ON-OFF control, P (PD) control and PID control can be used for cooling control. Set OUT1 to DIRT (direct action). The other functions for cooling only are ON-OFF control, cool only P (PD) control and cool only PID control are same as for heating, except that the output variable (and action) is reversed.

**NOTE:** ON-OFF control may result in excessive overshoot and undershoot problems in the process. P (or PD) control will result in a deviation of the process value from the setpoint. It is recommended to use PID control for Heat-Cool control to produce a stable and zero offset process value.

#### **3.3.5 Other Setup Required**

O1TY & CYC1 are set per the type of outputs installed (OUT1) installed. CYC1 are set according to the output 1 type (O1TY). Generally, if SSRD or SSR is used for O1TY, CYC1 is set to a value of 0.5 - 2 seconds. If a Relay is used for O1TY, CYC1 is set to a value of 10 - 20 seconds. If a linear output is used, CYC1 is not applicable.

The user can use Auto-Tuning program for initial start-up, or they can directly set the appropriate values for PB, TI & TD using the historical records for repeat systems. If the control behaviors are still inadequate, then manual tuning may be required to improve control.

#### 3.4 Alarm

The controller has up to 2 alarm outputs, alarm 1 or alarm 2. There are 6 types of alarm functions that can be selected. There are 2 kinds of alarm modes (A1MD or A2MD) available for each alarm function (A1FN or A2FN). In addition to the alarm output, the RS485 output can also be configured as a second alarm, which has provided 6 different alarm functions available.

#### 3.4.1 Alarm Types

There are different types of alarms as listed below that the user can assign to different alarm outputs.

- 0. NoNE: No Alarm function
- 1. dE. HI: Deviation high alarm
- 2. dE. Lo: Deviation low alarm
- 3. dB. Hi: Deviation band out of band alarm
- 4. dB. Lo: Deviation band in band alarm
- 5. PV. HI: Process value high alarm
- 6. PV. Lo: Process value low alarm

# **BrainChild** Fuzzy / PID Temperature Controller

#### 3.4.1.1 Deviation Hi/Lo Alarm

**dE.HI:** When the process value is higher than SV+AxDV, a **deviation high alarm (dE. HI)** occurs. The alarm is off when the process value is lower than SV+AxDV-AxHY. **dE.Lo:** When the process value is lower than SV+AxDV, a **deviation low alarm (dE. Lo)** occurs. The alarm is off when the process value is higher than SV+AxDV+AxHY.

A deviation alarm alerts the user when the process value deviates too far from the set point. The trigger level of a deviation alarm moves with the setpoint.

- When the process value is higher than SV+A1DV or SV+A2DV, a deviation high alarm occurs. The alarm is off when the process value is lower than SV+A1DV-A1HY or SV+A2DV-A2HY.
- When the process value is lower than SV+A1DV or SV+A2DV, a deviation low alarm occurs. The alarm is off when the process value is higher than SV+A1DV+A1HY or SV+A2DV+A2HY.

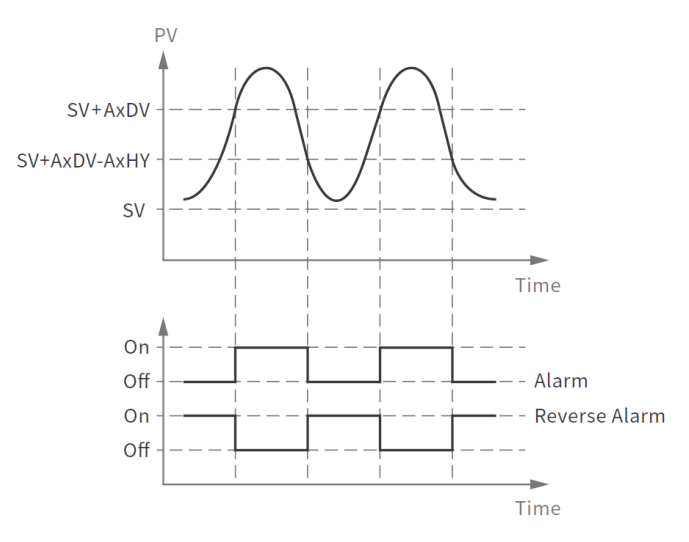

Deviation High Alarm (dE.HI)

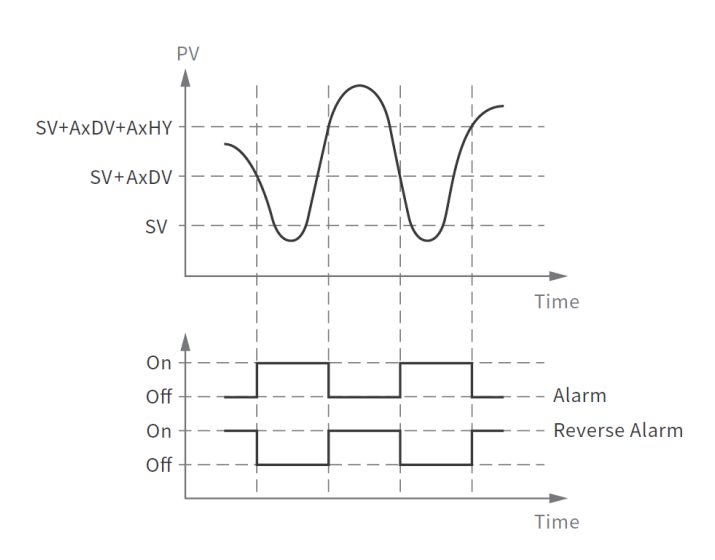

Deviation Low Alarm (dE.Lo)

#### 3.4.1.2 Deviation-Band Out-of-Band/In-Band Alarm

A deviation band alarm presets two trigger levels centred on the set point. The two trigger levels are SV+AxDV and SV–AxDV. When the process value is higher than (SV+AxDV) or lower than (SV – AxDV), a **deviation band out of band alarm (dB. HI)** occurs. When the process value is within the trigger levels, a **deviation band in band alarm (dB. Lo)** occurs. In the above descriptions, SV denotes the current setpoint value for the control. This is different from SP1 when the ramp function is used.

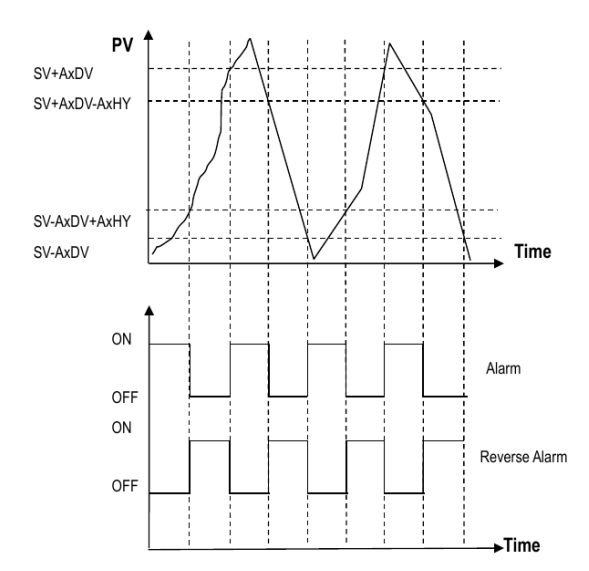

Deviation out of Band Alarm (db.HI)

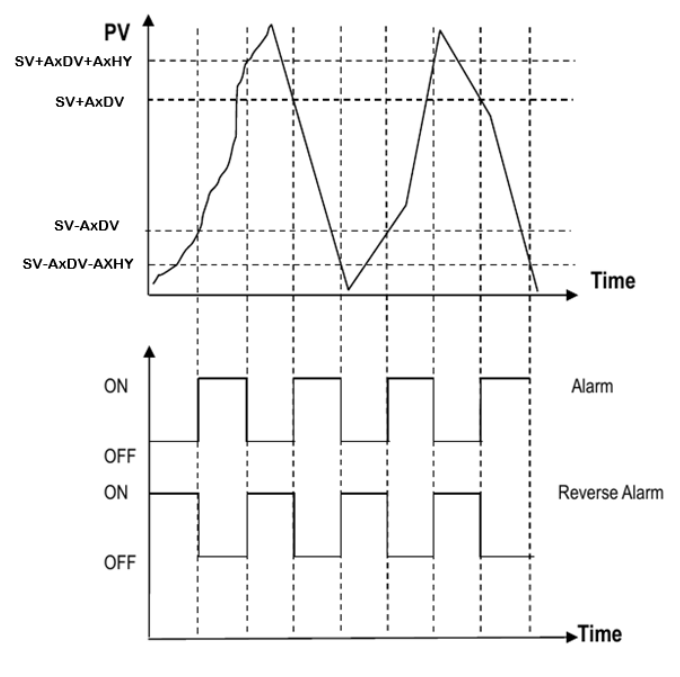

Deviation In-Band Alarm (db.Lo)

## **BrainChild** Fuzzy / PID Temperature Controller

#### 3.4.1.3 Process Value Hi/Lo Alarm

A process alarm can set two absolute trigger levels. When the process value is higher than AxSP, a **process high alarm (PV. HI)** occurs. The alarm is off when the process value is lower than AxSP-AxHY.

When the process value is lower than AxSP, a **process low alarm (PV. Lo)** occurs. The alarm is off when the process is higher than AxSP+AxHY. A process alarm is independent of the set point.

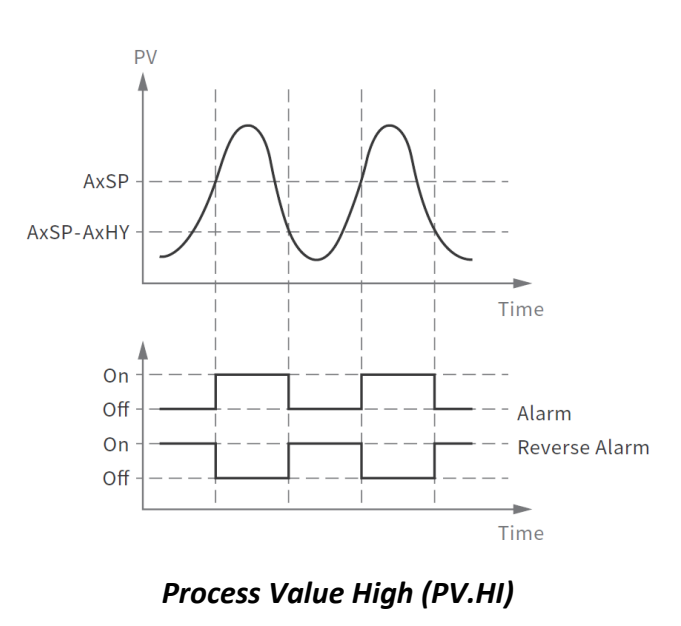

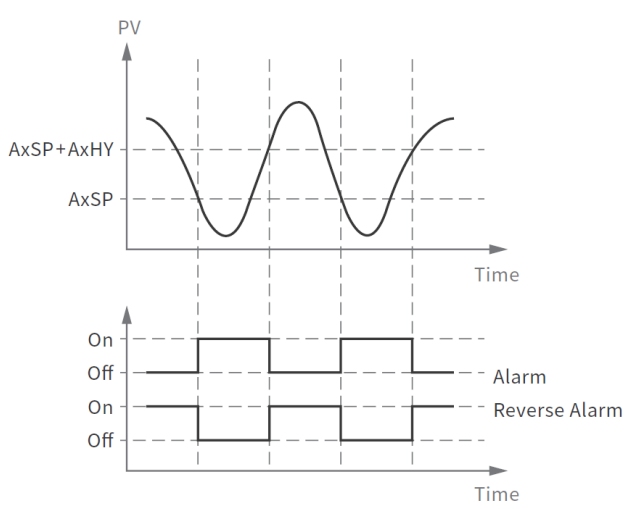

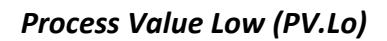

#### 3.4.2 Alarm Modes

There are 4 types of alarm modes available for each alarm function.

- 1. Normal alarm
- 2. Latching alarm
- 3. Holding alarm
- 4. Latching/ Holding alarm

#### 3.4.2.1 Normal Alarm: ALMD = NORM

When a normal alarm is selected, the alarm output is de-energized in the non-alarm condition and energized in an alarm condition.

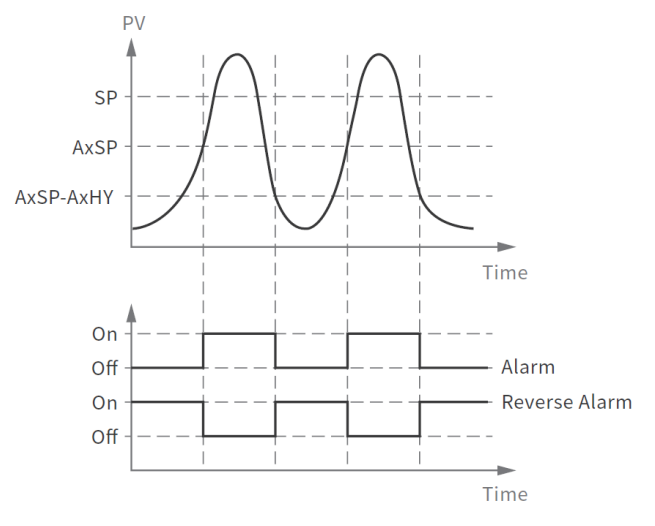

**Process Value High- Normal Alarm** 

#### 3.4.2.2 Latching Alarm: ALMD = LTCH

If a latching alarm is selected, once the alarm output is energized, it will remain unchanged even if the alarm condition is cleared. The latching alarm can be reset by pressing the RESET key once the alarm condition is removed.

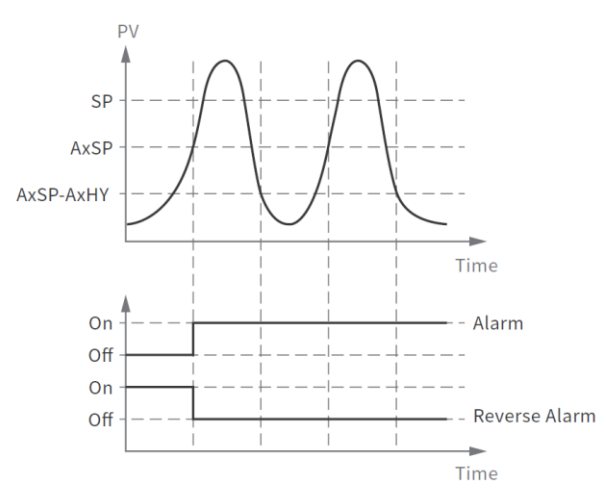

Process Value High-Latching Alarm

#### 3.4.2.3 Holding Alarm: ALMD = HOLD

A holding alarm prevents an alarm condition during power-up. Only if the PV meets the Alarm condition as soon as the controller is powered on, setting the holding Alarm will ignore the alarm condition for the first time after powering on. Afterward, the alarm performs the same function as a normal alarm. If the condition is not as described above, the holding alarm will work as the regular alarm.

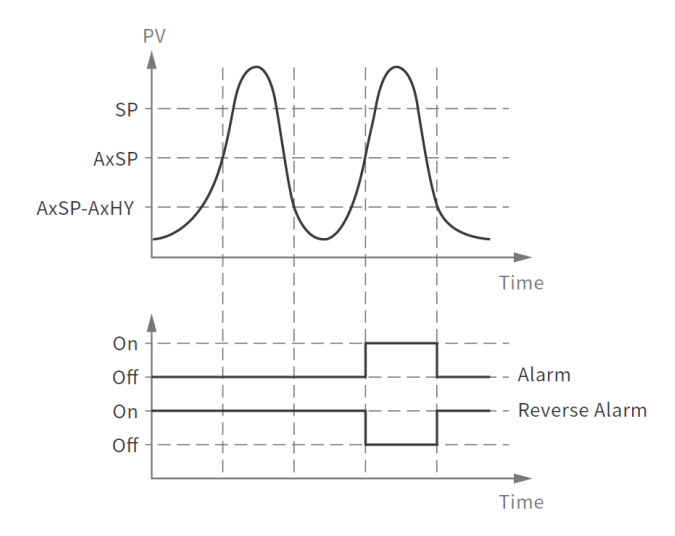

**Process Value High- Holding Alarm** 

#### 3.4.2.4 Latching / Holding Alarm: ALMD = LT. HO

A latching/holding alarm performs both holding and latching functions. The latching alarm is reset when the RESET key is pressed after the alarm condition is removed.

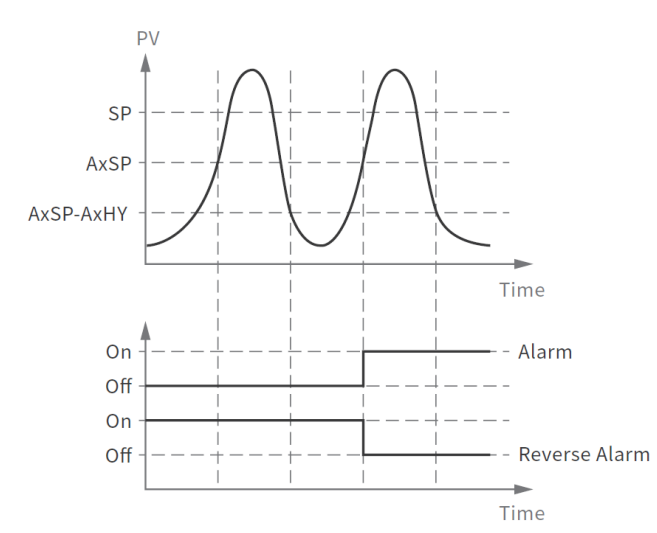

Process Value High- Latching & Holding Alarm

#### 3.4.3 Alarm Delay

In certain applications during startup, nuisance alarms will be generated before the process value reaches the set point. To avoid these kinds of nuisance alarms, a time delay for alarms is available. To enable the time delay for alarms, set the delay time using the A1DL & A2DL parameters. These parameters will avoid the nuisance alarm during the process value reaches the setpoint.

For example, the process setpoint set to 100. When approaching near 100, the process setpoint will go to 103 and 97. During this time the Hi Alarm will be activated and deactivated continuously. To avoid these kinds of nuisance alarms the alarm delay function can be used. It will generate the alarm after the PV is in alarm condition continuously at least for the period configured in alarm delay parameters. The alarm delay can be configured in seconds.

#### **3.4.4 Alarm Failure Transfer**

Alarm Failure transfer is activated as the unit enters failure mode. The respective Alarm will go on if ON is set for A1FT & A2FT and will go off if OFF is set for A1FT & A2FT. The unit will enter failure mode if a sensor break occurs or if the A-D converter fails.

#### 3.5 User Select Menu Configuration

Conventional controllers are designed with parameters in a fixed order.

If the user needs a friendlier menu operation to suit their application, most conventional controllers do not offer a solution. The controllers have the flexibility for the user to select those parameters which are most significant and put these parameters in an easy access USER menu.

There are eight user-friendly parameters from the below list that can be set for user select menu configuration using the SEL1-SEL8 parameters.

- 0. NONE
- 1. A1SP
- 2. A2SP
- 3. LOCK
- 4. INPT
- 5. PB
- 6. TI
- 7. TD
- 8. SHIF
- 9. OFST
- 10. O1HY
- 11. A1HY
- 12. A2HY
- 12. A2111 13. ADDR

When using the up-down key to select parameters, all of the above parameters may not be available. The number of visible parameters is dependent on the setup configuration.

#### Example:

OUT1 is set to DE. LO, PB = 100.0, SEL1 is set to A1SP, SEL2 is set to A2SP, SEL3 is set to PB, SEL4 is set to TI, SEL5~SEL8 is set to NONE. Now, the USER menu display appears as below.

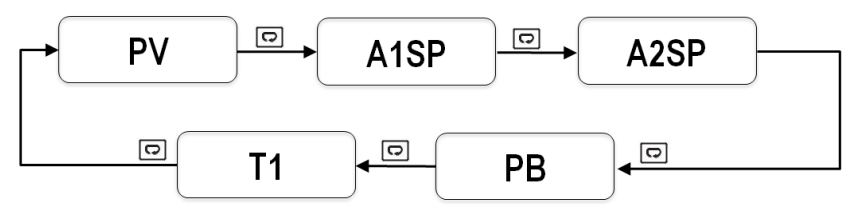

Configurable User Menu

## 3.6 User Calibration

## **Factory Calibration**

Each unit is calibrated in the factory before shipment. The user can still modify the calibration in the field.

The basic calibration of the controller is highly stable and set for life.

## User Stable Calibration Application Using PV-Shift

User calibration allows the user to offset the permanent factory calibration. In certain calibration applications it is desirable to shift the controller display value from its actual value. This can be easily accomplished by using the PV shift function as calibration. A process is equipped with a heater, a sensor and a subject to be warmed up. Due to the design and position of the components in the system, the sensor could not be placed any closer to the part. Thermal gradient (different temperature) is common and necessary to an extent in any thermal system for heat to be transferred from one point to another. If the difference between the sensor and the subject is 35°C, and the desired temperature at the subject to be heated is 200°C, the controlling value or the temperature at the sensor should be 235°C. You should input -35°C as to subtract 35°C from the actual process display. This in turn will cause the controller to energize the load and bring the process display up to the set point value.

# **BrainChild** Fuzzy / PID Temperature Controller

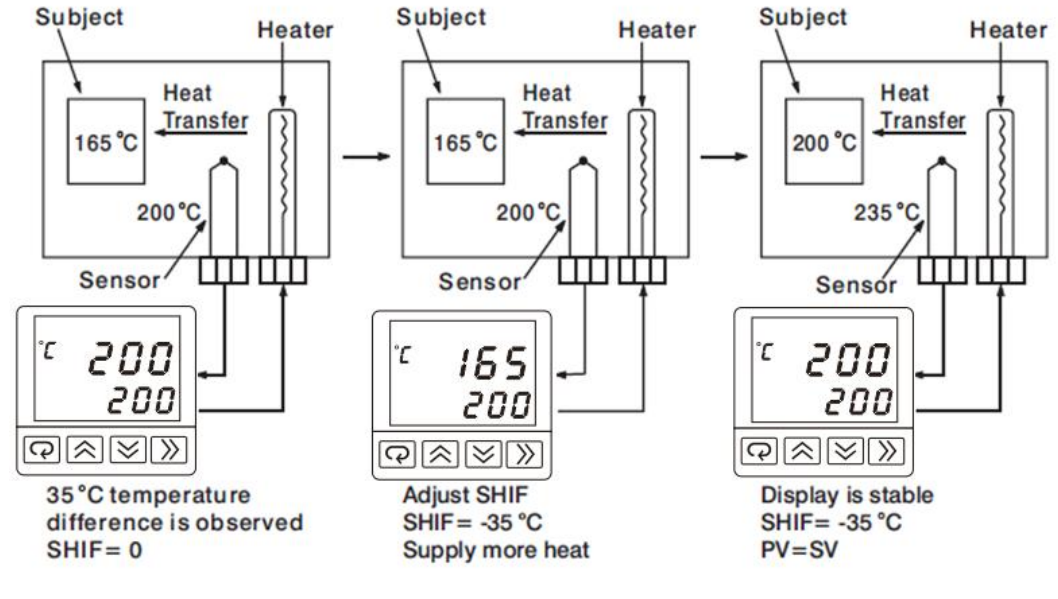

**Calibration Application** 

#### 3.7 Digital Filter

In certain applications, the process value is too unstable to be read. To improve this, a programmable low pass filter incorporated in the controller can be used. This is a first-order filter with a time constant specified by the FILT parameter. A value of 0.5 seconds is used as a factory default. Adjust FILT to change the time constant from 0 to 60 seconds. 0 seconds represents no filter applied to the input signal. The filter is characterized by the following diagram.

#### Note

The Filter is available only for the process value (PV) and is performed for the displayed value only. The controller is designed to use an unfiltered signal for control even when a filter is applied. If a lagged (filtered) signal is used for control; it may produce an unstable process.

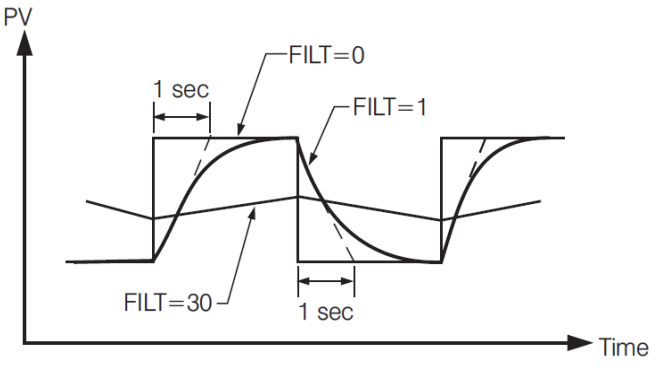

Filter Characteristics

## 3.8 Failure Transfer

The controller will enter failure mode if one of the following conditions occurs.

- 1. An SBER error occurs due to an input sensor break-
- 2. An ADER error occurs due to the A-D converter of the controller fails.

Output 1 will perform the failure transfer (O1. ft) function as the controller enters failure mode.

## 3.8.1 Output 1 Failure Transfer

If Output 1 Failure Transfer is activated, it will perform as follows:

- If output 1 is configured as proportional control (PB≠0), and a value of 0 to 100.0 % is set for O1FT, then output 1 will perform failure transfer. After that, the value of O1FT will be used for controlling output 1.
- 2. If output 1 is configured as ON-OFF control (PB=0), then output 1 will transfer to an off state if OFF is set for O1FT, and transfer to on state if ON is set for O1FT.

## 3.8.2 Alarm Failure Transfer

An alarm failure transfer is activated as the controller enters failure mode. After that, the alarm output will transfer to the ON or OFF state which is determined by the set value of A1FT and A2FT.

## 3.9 Auto-Tuning

The Auto-Tuning process will be performed at the SetPoint (SP1). The process will oscillate around the setpoint during the tuning process. Set a set point to a lower value if overshooting beyond the normal process value will cause damage. It is usually best to perform Auto-Tuning at the SetPoint the machine is expected to be operated at, with the process running normally (i.e. material in the oven, etc.)

Auto-Tuning is generally applied in the following cases:

- Initial setup for a new process
- The setpoint is changed substantially from the previous Setpoint when Auto-Tuning was performed.
- The control result is unsatisfactory

#### **3.9.1 Auto-Tuning Operation Steps**

- 1. The system has been installed normally.
- 2. Do not use a zero value for PB or TI; otherwise, the Auto-Tuning program will be disabled.
- 3. The LOCK parameter should be set to NONE.
- 4. Set the setpoint to a normal operating value or a lower value if overshooting beyond the normal process value will cause damage.
- 5. Press and hold the  $\square$  key until  $\boxed{R-E}$  appear on the upper display, then let go.

#### NOTE:

If the ramping function is used, it will be disabled once Auto-Tuning is started. The Auto-Tuning mode is disabled if either a failure mode or manual control mode occurs.

#### **Procedures:**

Auto-Tuning can be applied either as the process is warming up (Cold Start) or as the process has been in a steady-state (Warm Start). After the Auto-Tuning process is completed, the PV will stop flashing and the unit will revert to PID control by using its new PID values. The PID values obtained are stored in non-volatile memory.

#### 3.9.2 Auto-Tuning Error

If Auto-Tuning fails, an ATER REF message will appear on the upper display in any of the following cases.

- If set zero for PB and TI
- If Auto-Tuning process exceeds 3600-sec time-out limit
- If the setpoint/SP1 is changed during the Auto-Tuning process

## **3.9.3 Solution for Auto-Tuning Error**

- 1. Try Auto-Tuning once again.
- 2. Do not change the setpoint value during the Auto-Tuning process.
- 3. Do not set zero value for PB and TI.
- 4. Set PID values manually
- 5. Touch RESET  $\blacksquare$  +  $\blacksquare$  key to reset the  $\boxed{B \vdash E r}$  message.

## 3.10 Manual Tuning

In certain applications (very few), using Auto-Tuning to tune a process may be inadequate for the control requirement. In this case, the user can try manual tuning.

If the control performance by using Auto-Tuning is still unsatisfactory, the following guidelines can be applied for further adjustment of PID values.

| ADJUSTMENT SEQUENCE SYMPTOM |                                | SOLUTION    |
|-----------------------------|--------------------------------|-------------|
| Droportional Rand (DR)      | Slow Response                  | Decrease PB |
| Proportional Band (PB)      | High overshoot or Oscillations | Increase PB |
| Integral Time (TI)          | Slow Response                  | Decrease TI |
| integral fille (11)         | Instability or Oscillations    | Increase TI |
| Derivative Time (TD)        | Slow Response or Oscillations  | Decrease TD |
| Derivative Time (TD)        | High Overshoot                 | Increase TD |

#### PID Parameter Adjustment Guide

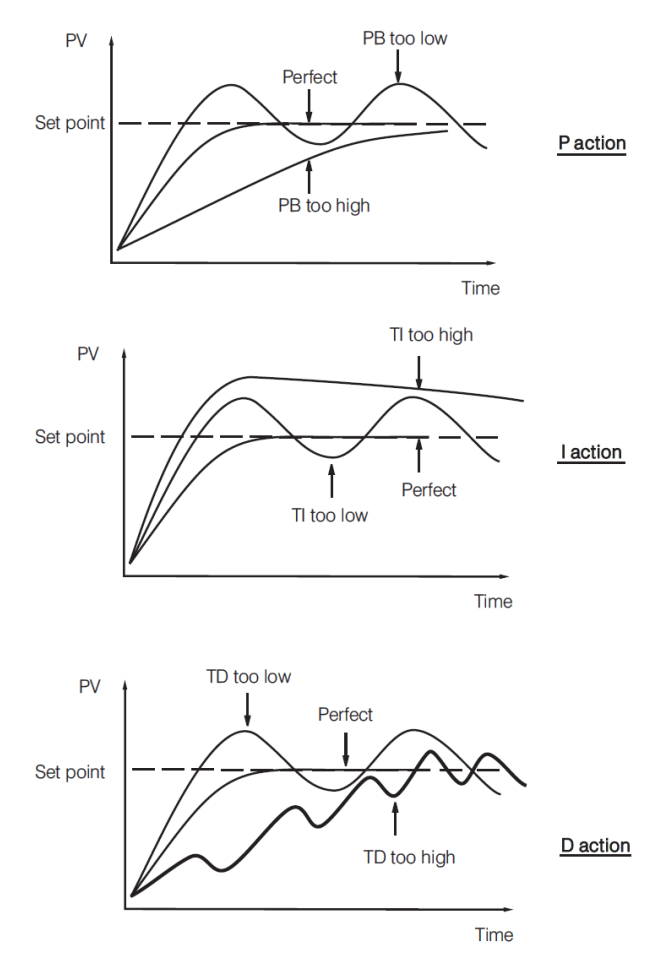

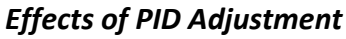

## 3.11 Manual Control

To enable manual control, ensure the LOCK parameter is set to NONE. Press and hold  $\square$  for 4.2 seconds or until  $\square \square \square \square$  (Hand Control) appear on the display. Press and hold  $\square$  for 5 seconds or until the MANU indicator begin to flash. The lower display will show  $\square \square$ . The controller has now entered manual control mode.  $\square \square$  Indicates the output control variable for output 1. The user can use the up-down keys to adjust the percentage values for the heating or cooling output.

The controller performs open-loop control as long as it stays in manual control mode. The manual mode menu can be reached by pressing TD keys also

## 3.11.1 Exit Manual Control

Pressing the 🔺 + 💌 key will revert the controller to its normal display mode.

## 3.12 Data Communication

The controllers support RS-485 Modbus RTU protocol for data communication. Using a PC for data communication is the most economical way. The signal is transmitted and received through the PC communication Port. Since a standard PC can't support an RS-485 port, a network adaptor such as an RS232 to RS485 Converter or USB to Serial Converter must be used to convert RS-485 to RS-232 or USB for a PC.

## **4** Applications

## 4.1 Cool Only Control

The E62 Controller is used to control a refrigerator at a temperature below 0°C. Since the required temperature is lower than the ambient temperature, a cooling action is required. Hence, select DIRT for OUT1. Since output 1 is used to drive a magnetic contactor, O1TY is set to RELY. A small temperature oscillation is tolerable; therefore, use ON-OFF control to reduce the overall wear and cost. To achieve ON-OFF control, PB is set to zero and O1HY is set to 0.1°C.

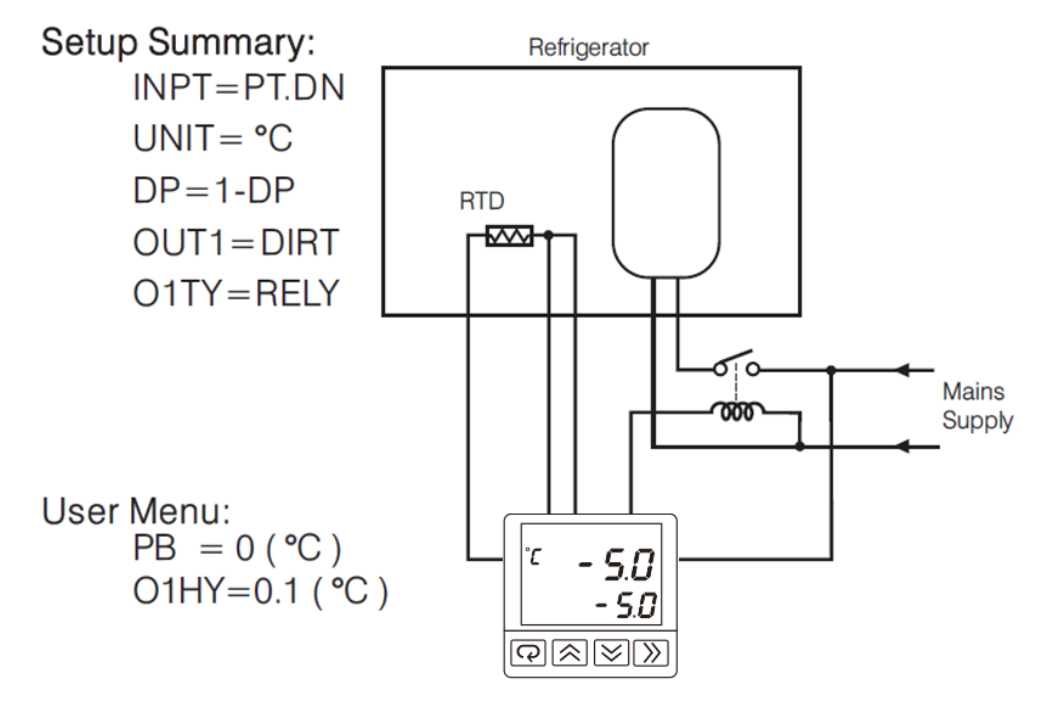

**Cooling Control** 

## 4.2 RS 485 Communication in Controller

A Tile making plant has 5 production lines. Each production line is equipped with 6 Controllers to control the temperature for the Kiln. The foreman wants to be able to program the controllers and monitor the process in the control room to improve quality and productivity. A cost-effective solution for the above application is to use 30 controllers with RS-485 communication plus a converter and PC based software for this application. The system is installed as shown in the following diagram.

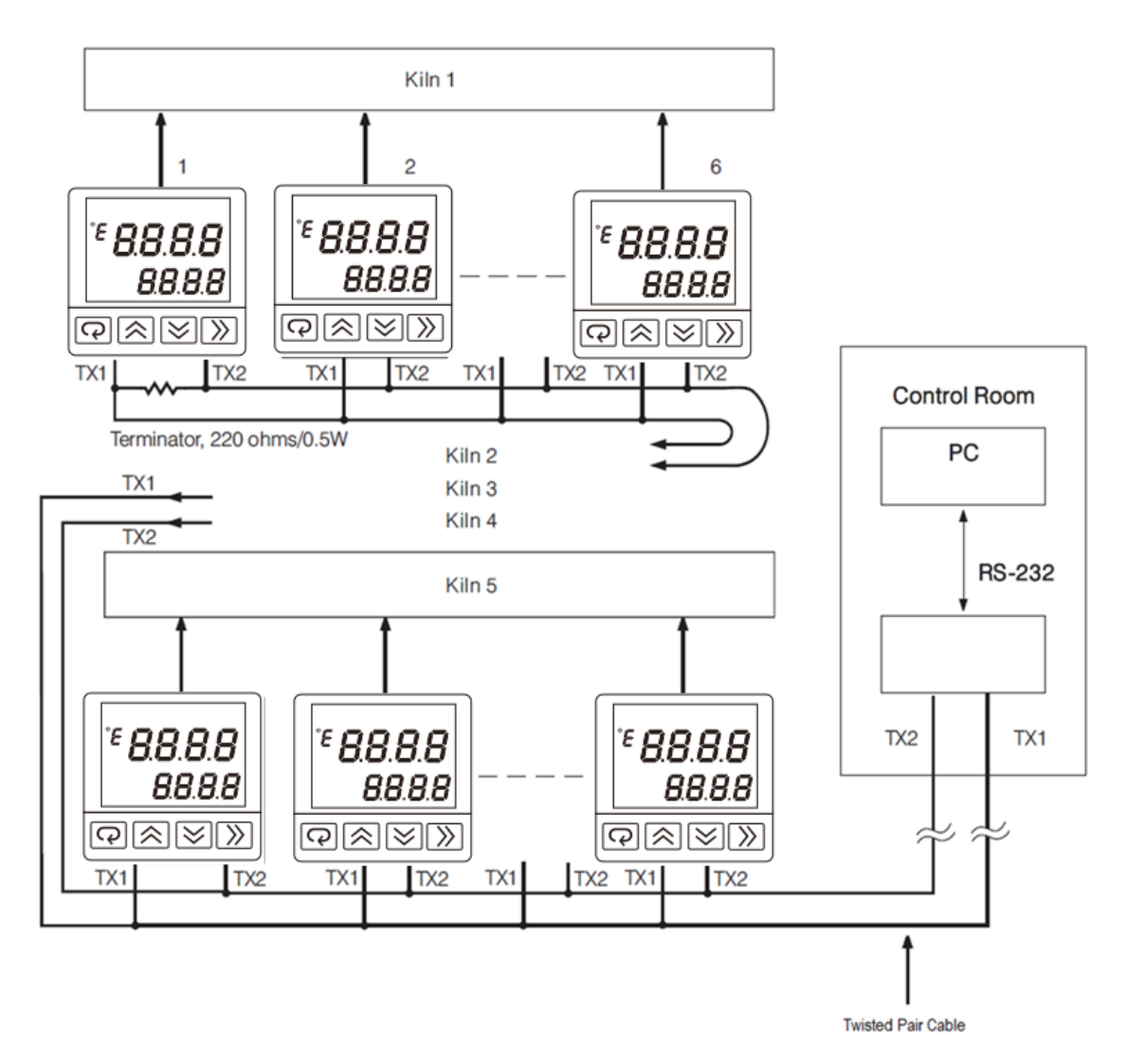

**RS-485** Application

## **5** Calibration

Do not proceed through this section unless there is a definite need to re-calibrate the controller. All previous calibration data will be lost. Do not attempt recalibration unless you have appropriate calibration equipment. If calibration data is lost, you will need to return the controller to your supplier who may charge you a service fee to re-calibrate the controller.

Entering the calibration mode will break the control loop. Make sure that the system is allowable to apply the calibration mode.

#### 5.1 Equipment Required Before Calibration

- 1. A high accuracy calibrator (Fluke 5520A Calibrator recommended) with the following functions
  - 0 100 mV millivolt source with 0.005 % accuracy
  - 0 10 V voltage source with 0.005 % accuracy
  - 0 20 mA current source with 0.005 % accuracy
  - 0 300Ω resistant source with 0.005 % accuracy
- 2. A test chamber providing 25°C 50°C temperature range
- 3. A switching network (SWU16K, optional for automatic calibration)
- 4. A calibration fixture equipped with programming units (optional for automatic calibration)
- 5. A PC installed with calibration software (optional for automatic calibration)

The calibration procedures described in the following section are step by step manual procedures. Since a controller needs 30 minutes to warm up before calibration, calibrating the units one by one is quite inefficient. An automatic calibration system for small quantity as well as for an unlimited quantity is available upon request.

#### 5.1.1 Manual Calibration Procedure

Set the Lock parameter to the unlocked condition (LOCK= 0). Press and hold the scroll key until  $\boxed{LRL}$ , appears on the display, then release the scroll key. Press the scroll key for 2-3 seconds then release, the display will show  $\boxed{RdLo}$  and the unit will enter the calibration mode.

# **BrainChild** Fuzzy / PID Temperature Controller

## 5.1.1.1 Calibrate Zero of A to D Converter

Short the thermocouple input terminals (TC+, TC-) and select the input type as K type Thermocouple in the INPT parameter in bASE menu configuration. Press and hold the scroll key until  $\boxed{[RL,]}$  appears on the display, then release the scroll key. Press the scroll key for 2-3 seconds then release, the display will show  $\boxed{RdLo}$  and the unit will enter the calibration mode Then press scroll key for at least 5 seconds. The display will blink a moment and a new value is obtained. If the display didn't blink or the obtained value is equal to -199.9 or 199.9, then the calibration failed.

## 5.1.1.2 Calibrate Gain of A to D Converter

Select the input type as K type Thermocouple in the INPT parameter in bASE menu configuration. Press and hold the scroll key until  $\boxed{\[mathcal{RL}\]}$  appears on the display, then release the scroll key. Press the scroll key for 2-3 seconds then release, the display will show  $\boxed{\[mathcal{Rd}\]}$  and the unit will enter the calibration mode. Press scroll key to navigate to  $\boxed{\[mathcal{Rd}\]}$ . Send a 60-mV signal to the thermocouple input terminals with the correct polarity. Press scroll key for at least 5 seconds. The display will blink a moment and a new value is obtained. If the display didn't blink or the obtained value is equal to -199.9 or 199.9, then the calibration fails.

## 5.1.1.3 Calibrate Offset of Cold Junction Compensation

Setup the equipment according to the following diagram for calibrating the cold junction compensation. Note that a K type thermocouple must be used.

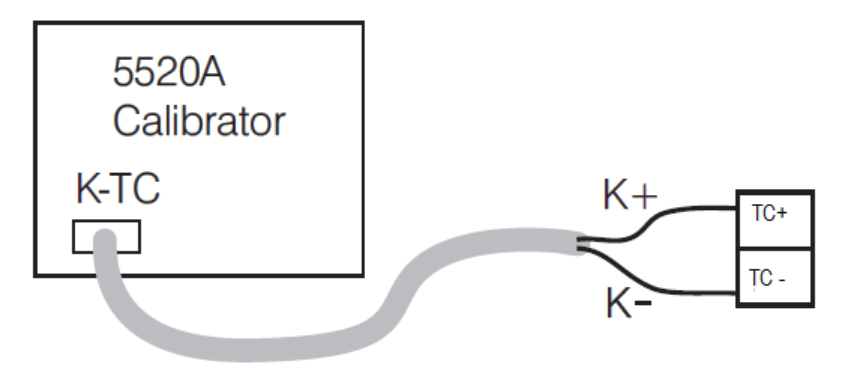

Cold Junction calibration Setup

Let controller sit at least 20 minutes in a room temperature of 25±3°C. The 5520A calibrator is to be configured as a K type thermocouple output with internal compensation. Send a 0.00°C signal to the controller.

Select the input type as K type Thermocouple in the INPT parameter in bASE menu configuration. Press and hold the scroll key until  $\boxed{[RL]}$  appears on the display, then release the scroll key. Press the scroll key for 2-3 seconds then release, the display will show  $\boxed{RdLo}$  and the unit will enter the calibration mode. Press scroll key to navigate to  $\boxed{[L]Lo}$ . Press up/down key to obtain 0.00. Press the scroll key for at least 5 seconds. The display will blink a moment and a new value is obtained. If the display didn't blink or the obtained value is equal to -5.00 or 40.00, then the calibration failed.

#### 5.1.1.4 Calibrate RTD Input

Select the input type as PT100 RTD in the INPT parameter in bASE menu configuration. Press and hold the scroll key until  $\boxed{[R]_{\perp}}$  appears on the display, then release the scroll key. Press the scroll key for 2-3 seconds then release, the display will show  $\boxed{RdLo}$  and the unit will enter the calibration mode. Press scroll key to navigate to  $\boxed{rEdL}$ . Send a 100  $\Omega$  signal to the RTD input terminals (PTA, PTB, PTB) according to the connection. Press the scroll key for at least 5 seconds. The display will blink a moment, otherwise, the calibration failed. Press scroll key and the display will navigate to  $\boxed{rEdH}$ . Change the resistance value to 300 $\Omega$ . Press scroll key for at least 5 seconds. The display will blink a moment and two values are obtained for RTDH and RTDL. If the display didn't blink or the obtained value is equal to -199.9 or 199.9, then the calibration failed.

## 6 Communication

This chapter explains the Modbus Communication protocol of the controller using RS-485 communication. This supports only RTU mode. Data is transmitted as 8-bit binary bytes with 1 start bit,1 stop bit and optional parity checking (None, Odd, Even). Baud rate may be set to 2400, 4800, 9600, 14400, 19200, 28800, 38400, 57600 and 115200 BPS.

## **6.1 Functions Supported**

Only function code 03,06 and 16 are available for the controllers. The message formats for each function code are described as follows.

|                | Slave Address (1~247)                   |                   | Slave Address<br>(1~247) |
|----------------|-----------------------------------------|-------------------|--------------------------|
|                | Function Code (03)                      |                   | Function Code (03)       |
|                | Starting Address of Register Hi (00)    |                   | Byte Count               |
|                | Starting Address of Register Lo (00~73) |                   | Data1 Hi                 |
|                | No of Words Hi (00)                     |                   | Data1 Lo                 |
| Query<br>(From | No of Words Lo (1~74)                   | Response<br>(From | Data2 Hi                 |
|                | CRC16 Hi                                |                   | Data2 Lo                 |
| iviaster)      | CRC16 Lo                                |                   |                          |
|                |                                         |                   |                          |
|                |                                         |                   | Data 'n' Hi              |
|                |                                         |                   | Data 'n' Lo              |
|                |                                         |                   | CRC16 Hi                 |
|                |                                         |                   |                          |
|                |                                         |                   | CRC16 Lo                 |

## 6.1.1 Function Code 03: Read Holding Registers

Function Code 03

## 6.1.2 Function Code 06: Pre-Set Single Register

|         | Slave Address (1~247)                |          | Slave Address (1~247)                |
|---------|--------------------------------------|----------|--------------------------------------|
|         | Function Code (06)                   |          | Function Code (06)                   |
|         | Starting Address of Register Hi (00) |          | Starting Address of Register Hi (00) |
| Query   | Starting Address of Register Lo      | Response | Starting Address of Register Lo      |
| (From   | (00~73)                              | (From    | (00~73)                              |
| Master) | Data Hi                              | Slave)   | Data Hi                              |
|         | Data Lo                              |          | Data Lo                              |
|         | CRC16 Hi                             |          | CRC16 Hi                             |
|         | CRC16 Lo                             |          | CRC16 Lo                             |

Function Code 06

## 6.1.3 Function Code 16: Pre-Set Multiple Register

|                           | Slave Address (1~247)                      |                                      |          |                     | Slave Address (1~247)                      |            |     |  |
|---------------------------|--------------------------------------------|--------------------------------------|----------|---------------------|--------------------------------------------|------------|-----|--|
|                           | Function Code (16)                         |                                      |          |                     | Function Code (16)                         |            |     |  |
|                           | Starting Add                               | Starting Address of Register Hi (00) |          |                     | Starting Address of Register Hi (00)       |            |     |  |
|                           | Starting Address of Register Lo<br>(00~73) |                                      |          | -                   | Starting Address of Register Lo<br>(00~73) |            |     |  |
|                           | No c                                       | of Words H                           | i (00)   |                     | No of                                      | Words Hi ( | 00) |  |
|                           | No of                                      | words Lo                             | (1~74)   |                     | No of words Lo (1~74)                      |            |     |  |
| Query<br>(From<br>Master) | Bytes Count (2~148)                        |                                      | Response | Bytes Count (2~148) |                                            |            |     |  |
|                           | Data1                                      | Hi                                   |          | (From               | Data1                                      | Hi         |     |  |
|                           | Data1                                      | Lo                                   |          | Slavej              | Data1                                      | Lo         |     |  |
|                           | Data2                                      | Hi                                   |          |                     | Data2                                      | Hi         |     |  |
|                           | Data2                                      | Lo                                   |          |                     | Data2                                      | Lo         |     |  |
|                           |                                            |                                      |          |                     |                                            |            |     |  |
|                           | Data                                       | 'n                                   | Hi       |                     | Data                                       | 'n         | Hi  |  |
|                           | Data                                       | 'n                                   | Lo       |                     | Data                                       | 'n         | Lo  |  |
|                           | CRC16                                      | Hi                                   |          |                     | CRC16                                      | Hi         |     |  |
|                           | CRC16                                      | Lo                                   |          |                     | CRC16                                      | Lo         |     |  |

Function Code 16

## **6.2 Exception Responses**

If the controller receives a message which contains a corrupted character (parity check error, framing error etc.), or if the CRC16 check fails, the controller ignores the message. However, if the controller receives a syntactically correct message which contains an illegal value, it will send an exception response, consisting of five bytes as follows:

Slave address + offset function code + exception code + CRC16 Hi +CRC16 Lo Where the offset function code is obtained by adding the function code with 128 (i.e. function 3 becomes H'83), and the exception code is equal to the value contained in the following table.

| Exception<br>Code | Description               | Reason                                                                    |
|-------------------|---------------------------|---------------------------------------------------------------------------|
| 1                 | Bad Function Code         | The function code is not supported by the controller                      |
| 2                 | Illegal Data<br>Addresses | Register address out of range                                             |
| 3                 | Illegal Data Value        | Data value out of range or attempt to write a read-only or protected data |

#### **Exception Code**

#### 6.3 Parameter Mapping

The parameter mapping of Modbus address is available in section 1.9

## 6.4 Error Code

| Error<br>Code | Display<br>Symbol | Description & Reason                                                          | Corrective Action                                                                                                    |
|---------------|-------------------|-------------------------------------------------------------------------------|----------------------------------------------------------------------------------------------------|
| 10            | ER10              | Communication error: bad                                                      | Correct the communication software to meet                                                                                                    |
| _             |                   | function code                                                                 | the protocol requirements.                                                                                                    |
| 11            | ER11              | Communication error: register                                                 | Do not issue an over-range address of the                                                                                                    |
|               |                   | address out of range                                                          | register to the slave                                                                                                    |
| 1/            | FR1/              | Communication error: attempt to                                               | Do not write read-only data or protected data                                                                                                    |
| 14            |                   | write a read-only data                                                        | to the slave.                                                                                                    |
| 15            | ER15              | <b>Communication error:</b> write a value which is out of range to a register | Do not write an over-range data to the slave register                                                                                                    |
| 26            | ATER              | <b>Auto-Tuning Error:</b> Failed to perform Auto-Tuning function              | <ul> <li>Auto-Tuning process exceeds 3600 secs.<br/>The PID values obtained after Auto-<br/>Tuning process are out of range. Retry<br/>Auto-Tuning.</li> <li>Do not change the SetPoint value during<br/>Auto-Tuning process.</li> <li>Use manual tuning instead of Auto-<br/>Tuning process.</li> <li>Do not set the value as zero for TI &amp; PB.</li> </ul> |
| 29            | EEPR              | EEPROM can't be written correctly                                             | Return to the original manufacturer for repair.                                                                                                    |
| 30            | CIER              | Cold junction compensation for                                                | Return to the original manufacturer for                                                                                                    |
| 50            | CJEN              | Thermocouple malfunction                                                      | repair.                                                                                                    |
| 39            | SBER              | Input sensor break                                                            | Replace the input sensor.                                                                                                    |
| 40            | ADER              | A to D converter or related<br>component(s) malfunction                       | Return to the original manufacturer for repair.                                                                                                    |

Error Code

# **BrainChild** Fuzzy / PID Temperature Controller

#### 6.5 Mode

The Value of the Mode Register is as below.

| Mode Value | Mode                   |
|------------|------------------------|
| H'000X     | Normal mode            |
| H'010X     | Calibration mode       |
| H'020X     | Auto-Tuning mode       |
| H'030X     | Manual control mode    |
| H'040X     | Failure mode           |
| H'0X00     | Alarm status 1 & 2 off |
| H'0X01     | Alarm 1 status on      |
| H'0X02     | Alarm 2 status on      |

#### **Operation Mode**

#### 6.6 Command Mode

The Value of the Command Mode and job registers are as below.

| Hex        |                                      |                                                                                                    | Job1 Value                                                                                                    |                                                                                                    |                                                                                                    | Function<br>Code                                                                                                    |                                                                                                    |
|------------|--------------------------------------|----------------------------------------------------------------------------------------------------|----------------------------------------------------------------------------------------------------|----------------------------------------------------------------------------------------------------|----------------------------------------------------------------------------------------------------|----------------------------------------------------------------------------------------------------|----------------------------------------------------------------------------------------------------|
|            |                                      |                                                                                                    |                                                                                                    | Dec                                                                                                    | Hex                                                                                                    | 06                                                                                                    | 16                                                                                                    |
|            |                                      | Set Date                                                                                                    |                                                                                                    |                                                                                                    |                                                                                                    |                                                                                                    |                                                                                                    |
|            |                                      | Low:0                                                                                                    |                                                                                                    |                                                                                                    |                                                                                                    |                                                                                                    |                                                                                                    |
|            | Mrito                                | High:3719                                                                                                    |                                                                                                    |                                                                                                    |                                                                                                    |                                                                                                    |                                                                                                    |
| 6838       | Data                                 | Date =(Y*12+M) *31+D                                                                                                | [DATE]                                                                                                    | [DATE]                                                                                                    | [DATE]                                                                                                    |                                                                                                    | $\checkmark$                                                                                                    |
|            | Date                                 | Year=09→Y=09                                                                                                    |                                                                                                    |                                                                                                    |                                                                                                    |                                                                                                    |                                                                                                    |
|            |                                      | Month=112→M=011                                                                                                    |                                                                                                    |                                                                                                    |                                                                                                    |                                                                                                    |                                                                                                    |
|            |                                      | Day=131→D=030                                                                                                    |                                                                                                    |                                                                                                    |                                                                                                    |                                                                                                    |                                                                                                    |
|            | Calibrate ADLO                       | ADLO                                                                                                    | 52                                                                                                    | 0034                                                                                                    |                                                                                                    | ✓                                                                                                    |                                                                                                    |
|            | Calibration<br>Mode                  | Calibrate ADHI                                                                                                    | ADHI                                                                                                    | 53                                                                                                    | 0035                                                                                                    |                                                                                                    | $\checkmark$                                                                                                    |
| 26665 6829 |                                      | Calibrate RTDL                                                                                                    | RTDL                                                                                                    | 54                                                                                                    | 0036                                                                                                    |                                                                                                    | ✓                                                                                                    |
|            |                                      | Calibrate RTDH                                                                                                    | RTDH                                                                                                    | 55                                                                                                    | 0037                                                                                                    |                                                                                                    | ~                                                                                                    |
|            |                                      | Calibrate CJLO                                                                                                    | CJLO                                                                                                    | 56                                                                                                    | 0038                                                                                                    |                                                                                                    | ✓                                                                                                    |
|            | Auto-                                |                                                                                                    |                                                                                                    |                                                                                                    |                                                                                                    |                                                                                                    |                                                                                                    |
| 6828       | tuning                               | Go to auto-tuning mode                                                                                              |                                                                                                    |                                                                                                    |                                                                                                    | $\checkmark$                                                                                                    | $\checkmark$                                                                                                    |
|            | Mode                                 |                                                                                                    |                                                                                                    |                                                                                                    |                                                                                                    |                                                                                                    |                                                                                                    |
| 6077       | Manual                               | Go to manual modo                                                                                                   |                                                                                                    |                                                                                                    |                                                                                                    |                                                                                                    | ~                                                                                                    |
| 0027       | Mode                                 |                                                                                                    | •••                                                                                                    |                                                                                                    |                                                                                                    | v                                                                                                    |                                                                                                    |
| 6825       | Reset                                | Do same action as Reset key by holding +  keys sync                                                                 |                                                                                                    |                                                                                                    |                                                                                                    | ~                                                                                                    | ~                                                                                                    |
|            | 5838<br>5829<br>5828<br>5827<br>5825 | 5838 Write<br>Date<br>5829 Calibration<br>Mode<br>5828 Auto-<br>tuning<br>Mode<br>5827 Manual<br>Mode<br>5825 Reset | Set Date5838WriteLow:0DateHigh:3719DateDate = (Y*12+M) *31+DYear=09 $\rightarrow$ Y=09Month=112 $\rightarrow$ M=011Day=131 $\rightarrow$ D=030CalibrationCalibrate ADLOCalibrationCalibrate ADHIModeCalibrate RTDLModeCalibrate RTDHCalibrate CJLOCalibrate CJLO5828Auto-<br>tuningGo to auto-tuning mode5827Manual<br>ModeGo to manual mode5825ResetDo same action as Reset key by holding<br>$\blacksquare + \blacksquare$ keys sync | Set Date<br>Low:0<br>High:3719Set Date<br>Low:0<br>High:3719<br>Date =(Y*12+M) *31+D<br>Year=09 $\rightarrow$ Y=09<br>Month=112 $\rightarrow$ M=011<br>Day=131 $\rightarrow$ D=030[DATE]5829Calibration<br>ModeCalibrate ADLO<br>Calibrate ADLOADLO<br>ADLI6829Calibration<br>ModeCalibrate RTDL<br>Calibrate RTDLRTDL<br>RTDL5828Auto-<br>ModeGo to auto-tuning mode<br>5827Manual<br>ModeGo to manual mode5825ResetDo same action as Reset key by holding<br>$\blacksquare + \blacksquare$ keys sync | Set Date<br>Low:0<br>High:3719<br>DateSet Date<br>Low:0<br>High:3719<br>Pate =(Y*12+M) *31+D<br>Year=09 $\rightarrow$ Y=09<br>Month=112 $\rightarrow$ M=011<br>Day=131 $\rightarrow$ D=030[DATE][DATE]5829Calibration<br>ModeCalibrate ADLOADLO52Calibration<br>ModeCalibrate ADHIADHI535828Auto-<br>tuning<br>ModeCalibrate RTDLRTDL545827Manual<br>ModeGo to auto-tuning mode5825ResetDo same action as Reset key by holding<br>$\blacksquare + \mathbf{V}$ keys sync | Set Date<br>Low:0<br>High:3719DateIDATE5838Write<br>DateDate = (Y*12+M) *31+D<br>Year=09 $\rightarrow$ Y=09<br>Month=112 $\rightarrow$ M=011<br>Day=131 $\rightarrow$ D=030[DATE][DATE][DATE]5829Calibration<br>ModeCalibrate ADLOADLO5200346201Calibrate ADLOADLI5300356212Calibrate ADHIADHI5300356229Calibrate RTDLRTDL5400366329Auto-<br>tuning<br>ModeCalibrate RTDHRTDH5500376328Auto-<br>tuning<br>ModeGo to auto-tuning mode6327Manual<br>ModeGo to manual mode6325ResetDo same action as Reset key by holding<br>$\mathbb{A} + \mathbb{T}$ keys sync | Set Date<br>Low:0<br>High:3719<br>DateSet Date<br>Low:0<br>High:3719<br>Date =(Y*12+M) *31+D<br>Year=09 $\rightarrow$ Y=09<br>Month=112 $\rightarrow$ M=011<br>Day=131 $\rightarrow$ D=030[DATE][DATE][DATE][DATE]5828Calibration<br>ModeCalibrate ADLOADLO520034Calibrate ADHIADHI530035-Calibrate RTDLRTDL540036Calibrate RTDHRTDH550037Calibrate CJLOCJLO5600385828Auto-<br>ModeGo to auto-tuning mode5827Manual<br>ModeGo to manual mode5825ResetDo same action as Reset key by holding<br>$\mathbb{A} + \mathbb{T}$ keys sync |

#### **Command Mode**

When the value of the Command Mode Register is 26663 then the MV1 registers can be read and write. Once the command mode register value is 26661 the MV1 registers becomes read only.

# **BrainChild** Fuzzy / PID Temperature Controller

#### 6.7 PROG Code

The Program Code is defined in the below table.

| Program Code | Model No |  |  |  |  |
|--------------|----------|--|--|--|--|
| 67.XX        | E62      |  |  |  |  |

#### Program Code

#### **6.8 Communication Examples**

#### 6.8.1 Read PV, SV and MV1

Send the following command to the controller via the communication port

|               | 03       | 00               | H'40 | H'00       | H'03        | HI | LO    |  |
|---------------|----------|------------------|------|------------|-------------|----|-------|--|
| Slave Address | Function | Starting Address |      | No of Word | No of Words |    | CRC16 |  |
|               | Code     |                  |      |            |             |    |       |  |

#### 6.8.2 Perform Reset Function

Query

|               | 06               | 00       | H'48    | H'68        | H'25 | HI    | LO |
|---------------|------------------|----------|---------|-------------|------|-------|----|
| Slave Address | Function<br>Code | Register | Address | Data Hi /Lo |      | CRC16 |    |

#### 6.8.3 Enter Auto-Tuning Mode

Query

|               | 06       | 00               | H'48 | H'68        | H'28 | HI    | LO |
|---------------|----------|------------------|------|-------------|------|-------|----|
| Slave Address | Function | Register Address |      | Data Hi /Lo |      | CRC16 |    |
|               | Code     |                  |      |             |      |       |    |

## 6.8.4 Enter Manual Control Mode

Query

|               | 06       | 00               | H'48 | H'68        | H'27 | HI    | LO |
|---------------|----------|------------------|------|-------------|------|-------|----|
| Slave Address | Function | Register Address |      | Data Hi /Lo |      | CRC16 |    |
|               | Code     |                  |      |             |      |       |    |

#### 6.8.5 Read All Parameters

Query

|               | 03       | 00               | 00 | H'00        | H'4A | HI    | LO |
|---------------|----------|------------------|----|-------------|------|-------|----|
| Slave Address | Function | Starting Address |    | No of Words |      | CRC16 |    |
|               | Code     |                  |    |             |      |       |    |

#### 6.8.6 Calibrate ADLO

|         | H'10     | 00 | H'48   | 00    | 02 | 04    | H'68        | H'29 | 00          | H'34 | HI    | LO |
|---------|----------|----|--------|-------|----|-------|-------------|------|-------------|------|-------|----|
| Slave   | Function | Re | gister | No of |    | Bytes | Data Hi /Lo |      | Data Hi /Lo |      | CPC16 |    |
| Address | Code     | Ad | dress  | Words |    | Count | Data HI/LO  |      | Data HI /LO |      | CKCID |    |

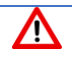

-Please install 20A circuit breaker on the power supply end

-To remove the dust please use the dry cloth

- -The installation that the safety of any system incorporating the equipment is the responsibility of the assembler of the system
- -If the equipment is used in a manner not specified by the manufacturer, the protection provided by the equipment may be impaired
- -Do not cover the cooling vents to maintain airflow
- -Beware not to over-tighten the terminal screws. For E62 should not exceed 1 N-m

(2 Kgf-cm), temperature Min.60°C, use copper conductors only.

-Veuillez installer un disjoncteur 20A à l'extrémité de l'alimentation

-Pour enlever la poussière, veuillez utiliser le chiffon sec

-L'installation que la sécurité de tout système incorporant l'équipement est la responsabilité de l'assembleur du système

-Si l'équipement est utilisé d'une manière non spécifiée par le fabricant, le la protection fournie par l'équipement peut être altérée

-Ne couvrez pas les évents de refroidissement pour maintenir le flux d'air

-Attention à ne pas trop serrer les vis des bornes. Pour

E62 et R22 ne doivent pas dépasser 1 N-m

(8,9 Lb-in ou 10,2 Kgf-cm), température Min.60°C, utiliser uniquement des conducteurs en cuivre.